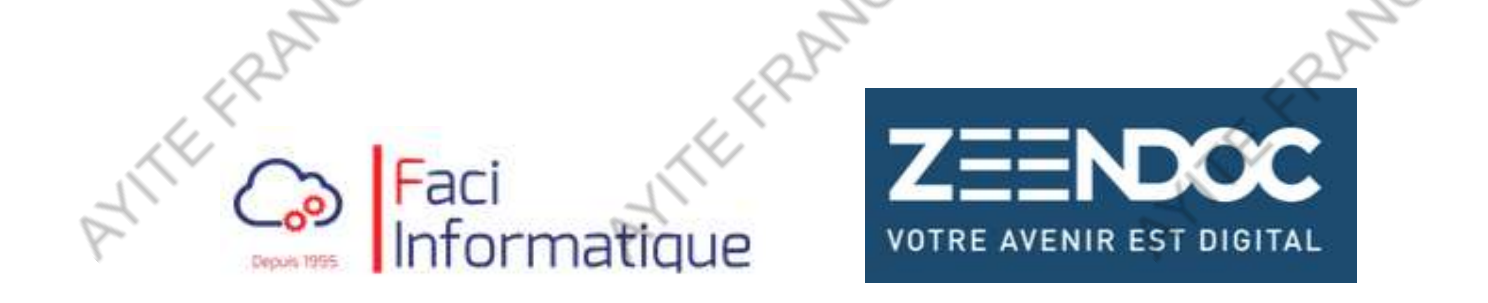

### SUPPORT DE FORMATION

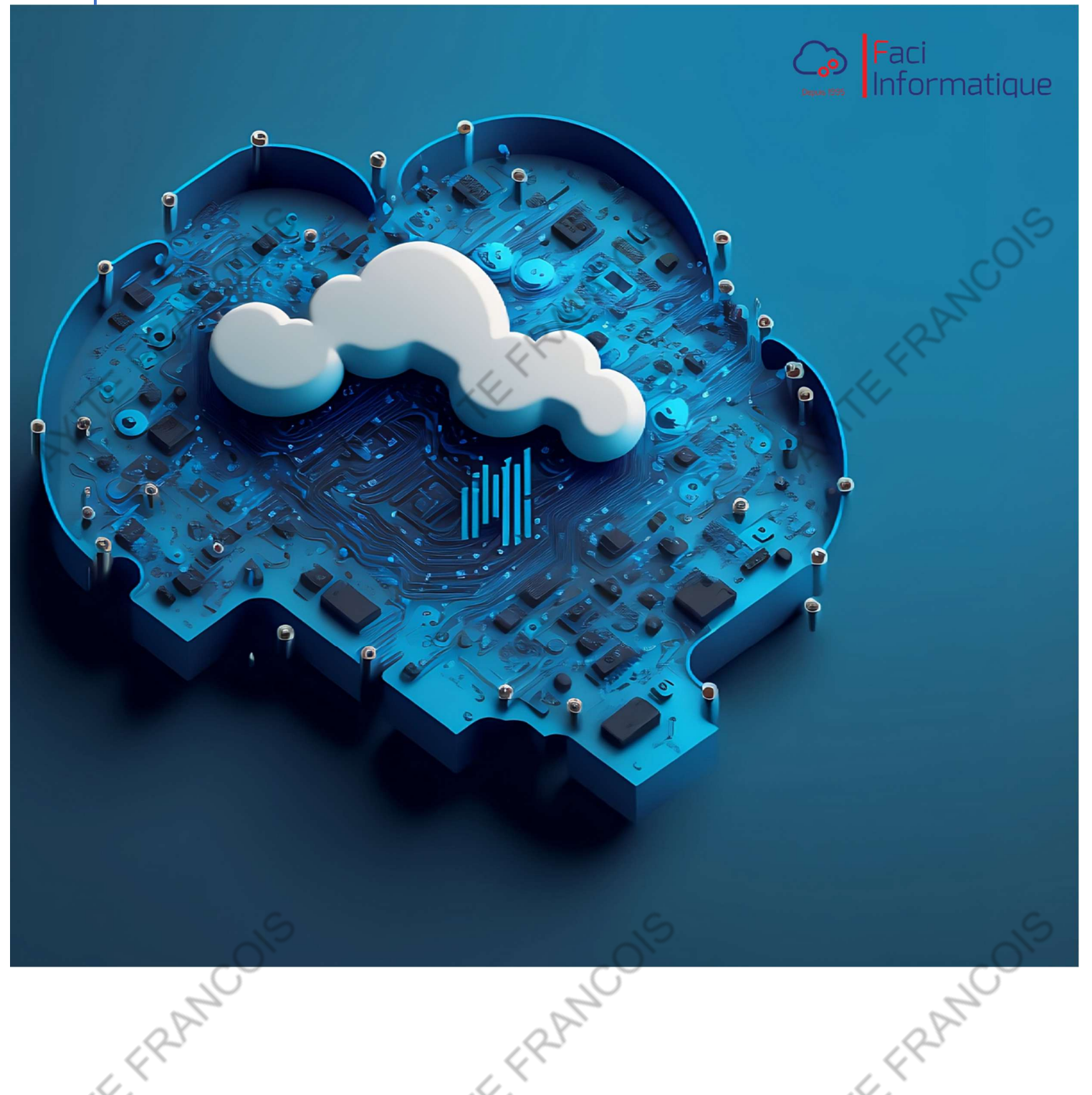

### Module 1 : Introduction

ANTEFRAN

- ERANCOIS

### 1. Présentation SAGES informatique :

Entreprise pionnière au service des petites et moyennes entreprises depuis plus de deux décennies, SAGES Informatique a vu le jour à Ajaccio dans les années 2000 grâce à la vision de Charly DELSOL. Son objectif était de se positionner en tant que précurseur dans le domaine de la gestion de données. Il crée ainsi le premier Data Center Corse.

### 2. Présentation ZEENDOC :

ATTEFRAN

ATTEFT

E ERANCOIS

Zeendoc est une solution de **gestion de documents en mode SaaS** destinée aux petites et moyennes entreprises, ainsi qu'aux collectivités. En évolution constante depuis sa création, le logiciel s'adapte constamment aux besoins de des utilisateurs et à l'évolution de leurs usages. Aujourd'hui Zeendoc c'est la solution leader sur le marché des TPE & PME en France de la gestion électronique de documents. Zeendoc compte près de 350 000 utilisateurs et plus de 10 000 entreprises font confiance au quotidien dans la gestion et l'exploitation de leurs ressources documentaires.

- FRANCOIS

EFRAN Module 2 : Gestion des documents

4RB

### 1. Importation et organisations des documents

### A. Dépot de document

ANTEFRAN

En tant qu'utilisateur, vous désirez déposer des documents pour les stocker dans ZEENDOC.

En cliquant sur le bouton « Dépôt de documents »...

|                                                                                                    |                                                                                                    | ormation 🗸                                                                                                    |
|----------------------------------------------------------------------------------------------------|----------------------------------------------------------------------------------------------------|----------------------------------------------------------------------------------------------------|
| 🖂 Mon classeur en chiffres                                                                                                    | Derniers documents ajoutés                                                                                                    |                                                                                                    |
| 30 documents                                                                                                    |                                                                                                    | S                                                                                                    |
| 0 doc. en cours de dépôt<br>O Test Formation                                                                                                    |                                                                                                    | ~0`                                                                                                    |
| Dernière connexion : 18/10/2023 à 15:40                                                                                                    |                                                                                                    |                                                                                                    |
| (i) Le saviez-vous ?                                                                                                    |                                                                                                    |                                                                                                    |
| Application mobile                                                                                                    | N N                                                                                                    | 183                                                                                                    |
| Avec la nouvelle application mobile<br>Seendoc, retrouvez les mêmes<br>votre mobile ou tablette. Recherchez et<br>possez et classez.<br>Téléchargez l'application et rendez votre<br>bureau mobile. |                                                                                                    | ATTER                                                                                                    |
| ace apparait :                                                                                                    | Dépôt pa                                                                                                    | r mail                                                                                                    |
| Dans le classeur C                                                                                                    | lients / E-Facture (Passerelle)                                                                                                    |                                                                                                    |
|                                                                                                    |                                                                                                    |                                                                                                    |
| Glissez isi les desur                                                                                                    | ante à dénocar dans votra classour                                                                                                    |                                                                                                    |
| 6115562 ICI ICS UCCUI                                                                                                    |                                                                                                    |                                                                                                    |
| Cliquez ici pour séle                                                                                                    | ectionner les documents à déposer                                                                                                    |                                                                                                    |
| Dépôt exp                                                                                                    | ess 💽 Oui @                                                                                                    |                                                                                                    |
|                                                                                                    |                                                                                                    |                                                                                                    |
| 515                                                                                                    | FRANCOIS                                                                                                    | FRANCOIS                                                                                                    |
|                                                                                                    | Image: State in the image: State in the image: State in | <complex-block><complex-block><complex-block><complex-block><complex-block></complex-block></complex-block></complex-block></complex-block></complex-block> |

ATTEFRAN EFRAN On a deux possibilités : Glissez les documents dans la fenêtre ou sélectionnez-les depuis vos dossiers sur votre ordinateur.

EFRAN

|                       | ans : Test Client | ,○ Rechercher da    | 5 V              | C > Documents > Test Client                   |
|-----------------------|-------------------|---------------------|------------------|-----------------------------------------------|
| déposer dans votre cl | - 🔳 🕜             | 855                 |                  | lossier                                       |
| u                     | Taille            | Туре                | Modifié le       | Nom                                           |
|                       | 61 Ko             | Firefox PDF Docu    | 19/10/2023 16:26 | Bon_de_Livraison_Apirex_BL000241.             |
| er les documents a de |                   |                     |                  |                                               |
| er les documents a de |                   |                     |                  |                                               |
| er les documents a de | ×                 | - Tous les fichiers |                  | u fichier : Bon_de_Livraison_Apirex_BL000241. |

Après avoir déposé le document, un message s'affiche, indiquant : "1 document a été envoyé" comme illustré ci-dessous :

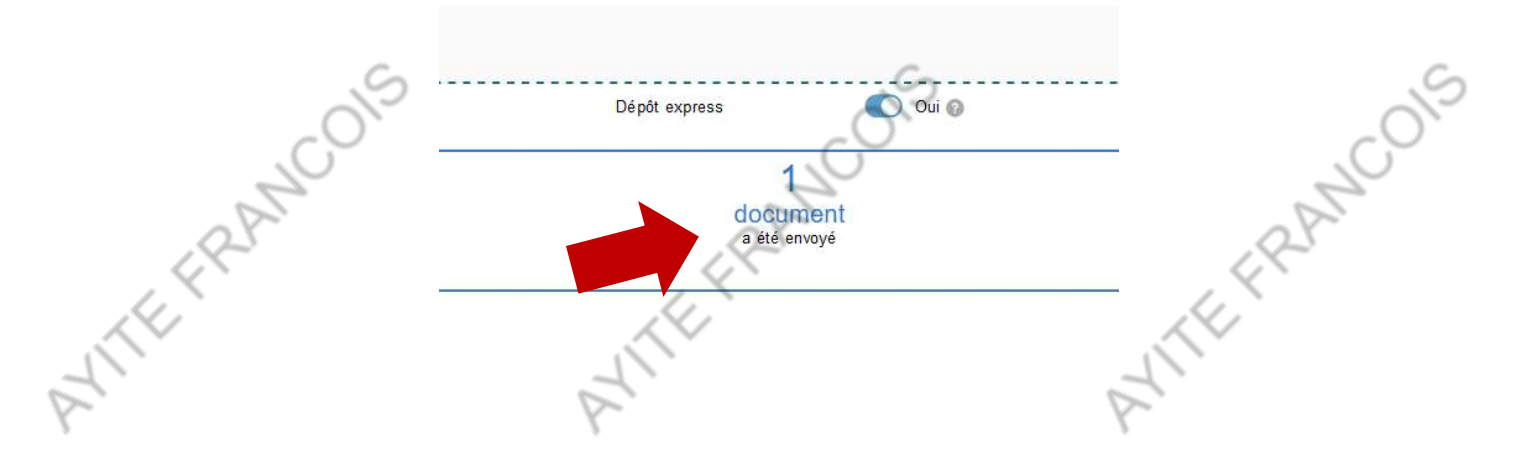

Ce document apparaîtra alors dans la recherche « Document(s) à classer » dans la fenêtre « Mon classeur ».

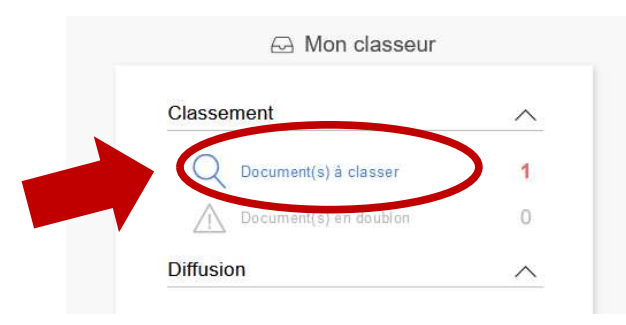

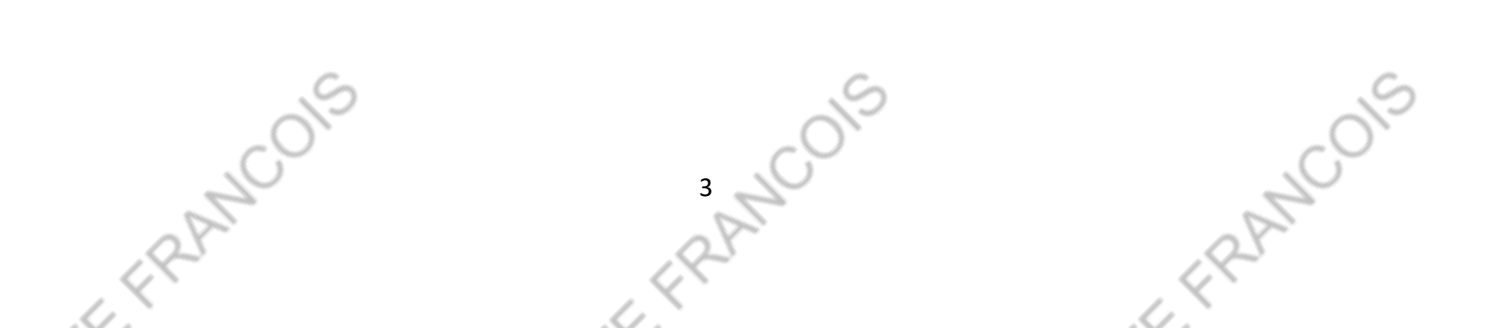

### ANTEFRAN TEFRAN B. Indexer un document

ANTEFRAN Lorsque vous accédez à la section "Document(s) à classer" et ouvrez cette interface, vous remarquerez des détails sur le classement du document situés à gauche de l'écran, et il est possible de personnaliser ces informations.

| Informations Générales    |   |                 |                                                      |
|---------------------------|---|-----------------|------------------------------------------------------|
| Type de document *        |   | Ste TE          | ST                                                   |
|                           |   | Burn du Tart Ef | INFO LABAS                                           |
| Client *                  |   | Tél : 01.30.56  | 55.40, Fax :: 01.30.56.55.41, E-mail : toto@mail.com |
| Référence du document *   |   |                 |                                                      |
|                           |   | (               | FACTURE                                              |
| Date du document *        |   | Référence piès  | ce : FC000056                                        |
|                           |   | Date            | : 04/03/2020                                         |
| B to all the second       |   | Document libe   | ment :<br>illé en : Euro                             |
| Date d'echeance           |   | A payer avant   | le : 01/04/2020                                      |
|                           |   | cde@ricci.com   |                                                      |
| Montant HT                |   | Référence       | Designation                                          |
| 4983.07                   |   |                 | Cde client N°CM000031 du 13/02/202                   |
| Montant TVA               |   |                 | Devis N°DV000133 du 21/01/2020                       |
| 006 61                    |   |                 |                                                      |
| 990.01                    |   | 1402061552      | - B.L. N°BL000253 80 04/03/2020                      |
| Montant TTC               |   | 1402477747      | DELL XPS 430 : Intel Core 2 Quatre coeurs            |
| 5979.68                   |   |                 |                                                      |
|                           |   |                 |                                                      |
| Chorus                    | ~ |                 |                                                      |
| Destinataire Collectivité |   |                 |                                                      |
|                           |   |                 |                                                      |
| 1                         |   |                 |                                                      |
| Code Service              |   |                 |                                                      |
|                           |   |                 | ~                                                    |
| N* d'engagement           |   |                 | 6                                                    |
|                           |   |                 |                                                      |
| Numéro de marché          |   | 6               |                                                      |
| Numero de marcille        |   | ~               |                                                      |
|                           |   |                 |                                                      |

RANCOIS Lorsque vous sélectionnez un champ de saisie particulier, les données associées à ce champ s'affichent automatiquement en rouge sur le document. Vous avez la possibilité de cliquer directement sur le mot en rouge pour le transférer immédiatement dans le champ de saisie correspondant.

| Clent *                                                                                                    | Type de di | o cument *    |   |
|----------------------------------------------------------------------------------------------------|------------|---------------|---|
| clent *                                                                                                    |            |               | V |
| Comparison of the second second seco | client *   |               |   |
| Date du document *                                                                                                    |            |               |   |
| Date du document *                                                                                                    | férence    | du document * |   |
| Date du document *                                                                                                    |            |               |   |
| Date d'échéance<br>Montant HT<br>4983.07<br>Montant TVA<br>996.61                                                                                                    | Date du do | cument *      |   |
| Montant HT 4983.07 Montant TVA 996.61                                                                                                    |            |               |   |
| Montant HT<br>4983.07<br>Montant TVA<br>996.61                                                                                                    | Date d'éch | iéance        |   |
| Montant HT<br>4983.07<br>Montant TVA<br>996.61                                                                                                    |            |               |   |
| 4983.07<br>Montant TVA<br>996.61                                                                                                    | Montant H  | г             |   |
| Montant TVA<br>996.61                                                                                                    | 4983       | .07           |   |
| 996.61                                                                                                    | Montant T  | VA            |   |
|                                                                                                    | 996.       | 61            |   |
| Montant TTC                                                                                                    | Montant T  | гс            |   |

1

r ERANCOIS

#### Ste TEST

Rue du Test 55050 LABAS Tél : 01.30.56.55.40, Fax : 01.30.56.55.41, E-mail : toto@mail.com

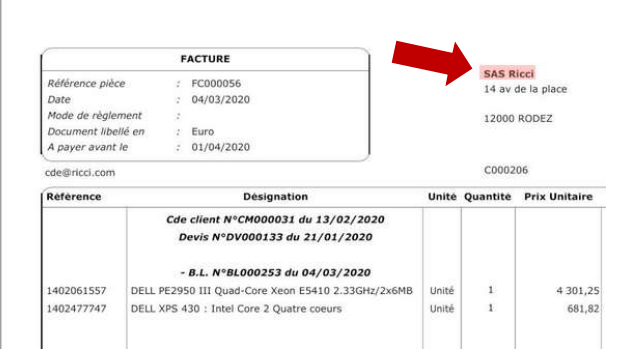

RANCOIS

- ERANCOIS - FRANCOIS POINT CRUCIAL : Vous devrez prendre soin de noter le numéro d'adhérent en respectant scrupuleusement l'écriture au caractère près. Si le numéro d'adhérent n'est pas correctement noté les clients ne verront pas leurs documents.

| STEFMA-EDGC |         |
|-------------|---------|
|             | Correct |
|             |         |

#### Incorrect, il y a des espaces avant et après le tiret « - »

Après avoir achevé le processus d'indexation du document, cliquez sur « enregistrer » et le document sera classé. Sur chaque document, un tampon d'horodatage est appliqué au moment du dépôt, c'est la seule information du document qui ne pourra jamais être modifiée.

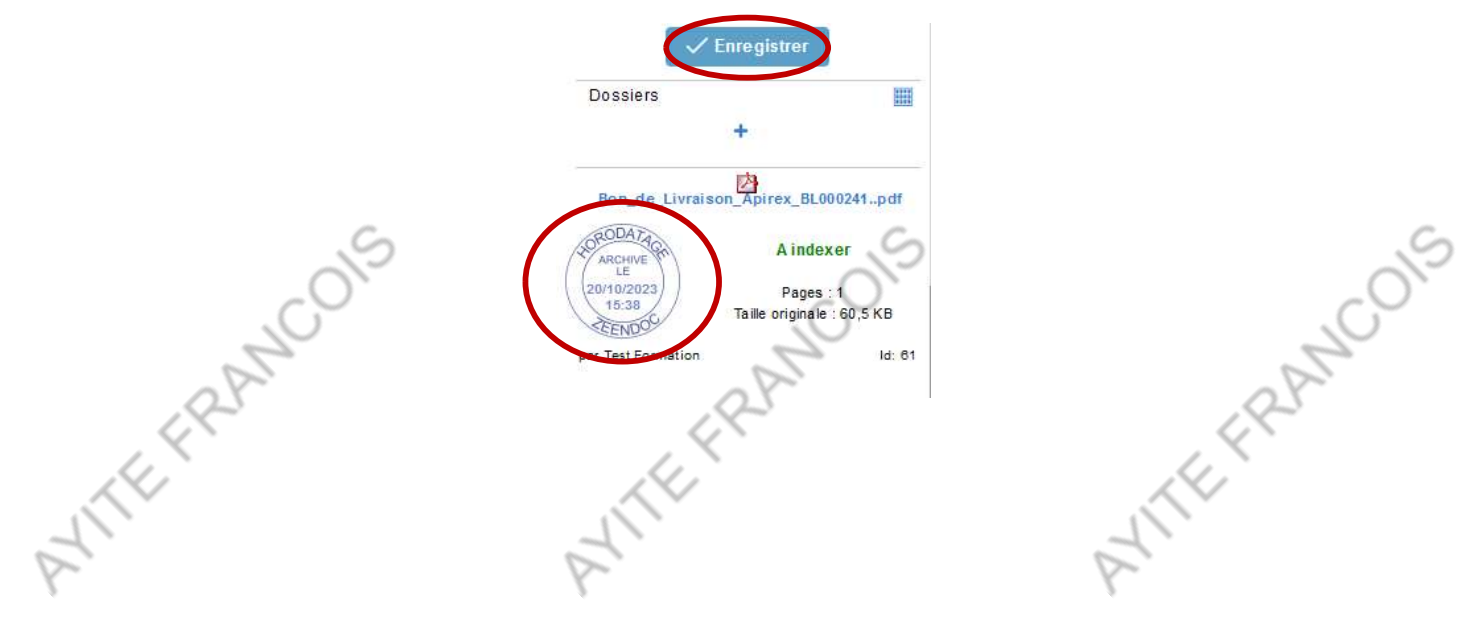

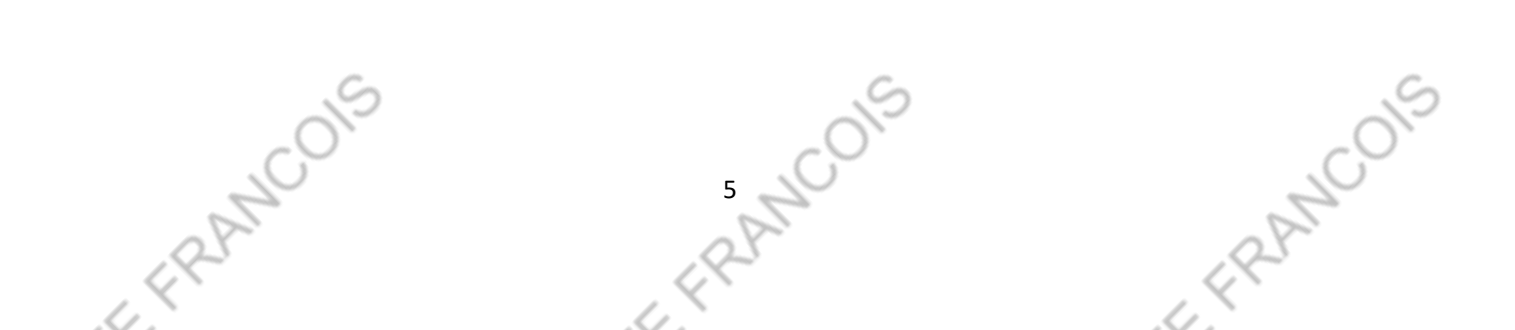

Vous la possibilité de modifier des informations sur plusieurs documents en même temps en les cochant dans la case au début de chaque ligne. Ensuite, accédez au menu déroulant situé au-dessus du tableau (indiqué par la flèche rouge).

| docume | nts sélectio | onnés 🗸          |           | 9 documents           |                  | <b>1</b>          |       |
|--------|--------------|------------------|-----------|-----------------------|------------------|-------------------|-------|
|        | <b>Ş</b> I   | Type de document | Client    | Référence du document | Date du document | Date d'échéance ↑ | Pages |
| B      | 0            | Facture          | SAS Ricci | FC000056              | 04/03/2020       | 01/04/2020        | 1     |
| B      | 0            | Devis            | Apirex    | DV000103              | 25/02/2016       | 25/02/2016        | 1     |
| B      | 0            | Bon de livraison | Arhur     | BL000202              | 25/02/2016       | 25/02/2016        | 2     |
| B      | 0            | Bon de livraison | Arhur     | BL000202              | 25/02/2016       | 25/02/2016        | 1     |

#### Parmi les options, sélectionnez "Modifier le classement".

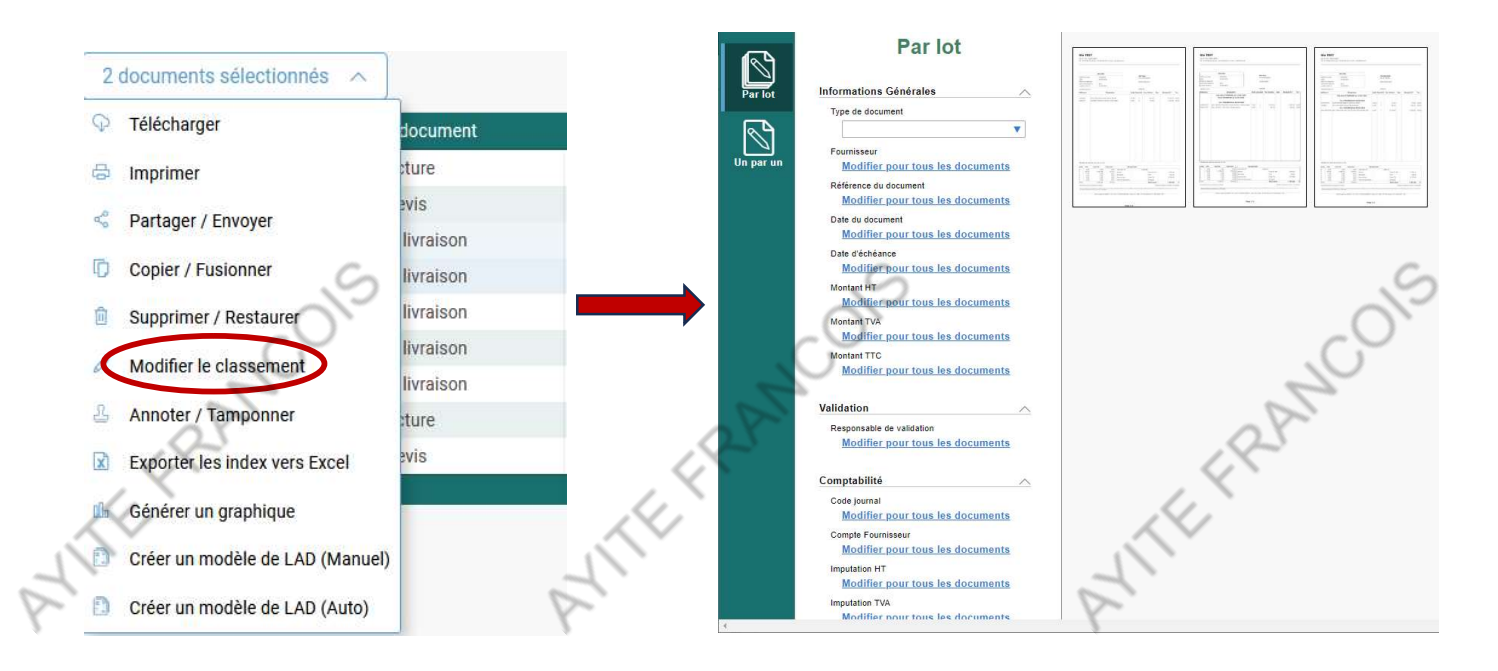

Sur la page de modification par lot, vous pouvez entrer **une information qui sera appliquée à tous les documents** à la fois. Il n'est pas possible d'entrer des informations différentes (comme lors d'une indexation de plusieurs documents.

F FRANCOIS r FRANCOIS FRANCOIS 6

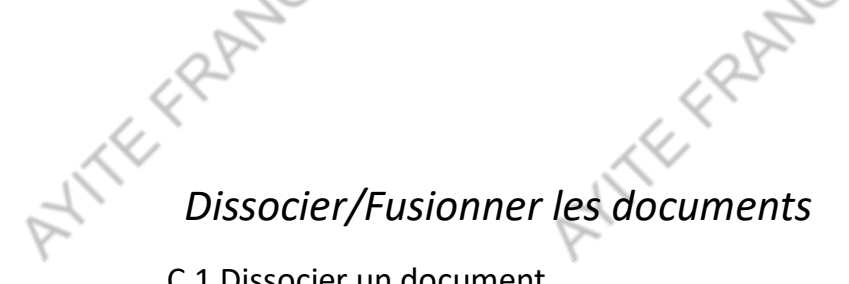

### C.1 Dissocier un document

Cliquez sur le document que vous souhaitez découper.

|  | R |   | Type de document | Client |
|--|---|---|------------------|--------|
|  |   | Ø | Bon de livraison | Arhur  |

ANTEFRAN

Une fenêtre de prévisualisation s'ouvre avec votre document au centre. Dans la colonne de droite, sélectionnez l'option "Copier/Découper".

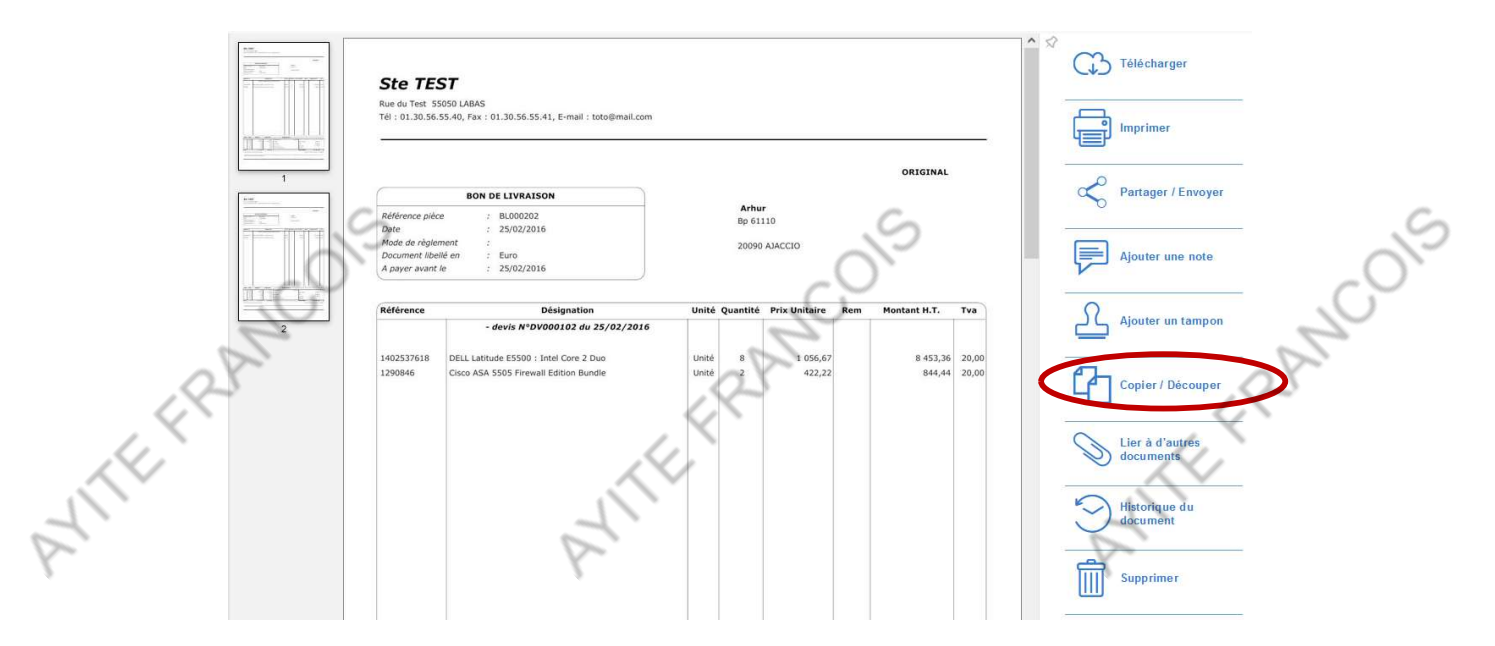

Une deuxième fenêtre s'affiche, présentant une colonne à gauche avec des outils de production. Cliquez sur "Découper le document" à gauche.

|            | Vers un<br>classeur | Classeur de destination :Choisir<br>Pages concernées : <u>Toutes</u><br>Copier les informations de classement : <u>Oui</u><br>Supprimer le document source : <u>Non</u> |            |
|------------|---------------------|----------------------------------------------------------------------------------------------------|------------|
| E FRANCOIS |                     | E FRANCOIS                                                                                                    | E FRANCOIS |

41TE FRAN Les pages à découper s'affichent au centre. Avant de commencer, assurez-vous de cocher la case "Déposer les documents issus du découpage dans la chaine de traitement", laissez la dernière option sur "non" pour éviter de copier les informations de la première page sur toutes les autres. Passez votre souris entre les pages pour activer un ciseau, puis cliquez pour découper.

EFRAT

EFRAN

| 4                       | Nombre de lots en sortie : 0                                                          | Cliquez |
|-------------------------|---------------------------------------------------------------------------------------|---------|
| Vers un                 | Classeur de destination : Clients / E-Facture (Passerelle                             |         |
| classeur                | Supprimer le document source : Oui                                                    |         |
|                         | C Déposer les documents issus du découpage Oui<br>oans la chaine de traitement :      |         |
| discusione              | Copier les informations de classement sur tous                                        |         |
| Découper le<br>document | Valider le découpage                                                                  | 1       |
|                         | <ul> <li>Supprimer toutes les pages d'un lot</li> <li>Annuler un découpage</li> </ul> |         |

Pour maintenir plusieurs pages ensemble, trouvez la première page et placez votre souris à droite de la dernière page pour activer les ciseaux. Cliquez pour créer un groupe de découpage avec une bordure colorée. Pour supprimer le groupe, cliquez sur la croix en haut à droite de la sélection. Validez ensuite le découpage.

|       |          | )      | Nombre de lots en sortie : 2                                                                                                    | Cliquez entre | les parts pour | découper le document en lots. |
|-------|----------|--------|----------------------------------------------------------------------------------------------------|---------------|----------------|-------------------------------|
| 0     | Vers un  |        | Classeur de destination : Clients / E-Facture (Passerelle                                                                                                    | 8             | ettes          |                               |
| ATTER | classeur | ©      | Supprimer le document source : Oui<br>Déposer les documents issus du découpage<br>dans la chaine de traitement :<br>Copier les informations de classement sur tous<br>les documents générés par le découpage : Non<br>Valider le découpage |               |                |                               |
|       |          | ∎<br>× | = Supprimer toutes les pages d'un lot<br>= Annuler un découpage                                                                                                    |               |                |                               |

Cliquez sur un document afin de faire apparaître une croix rouge, ce document sera supprimé du découpage (utile en cas de page blanche ou de page inutile)

| E formation - Google Chrome                                                                                                    | - 🗆 X                                                      |         |
|----------------------------------------------------------------------------------------------------|------------------------------------------------------------|---------|
| armoires.zeendoc.com/formation_31/Ihm/View/Copy_Doc.php?Coll_Id=coll_18/id=8                                                                                                    |                                                            | -       |
| Nombre de lots en sortie : 2                                                                                                    | Cliquez entre les pages pour découper le document en lots. |         |
| Vers un                                                                                                    | Vignetes V<br>X X X X                                      |         |
| Classeur Supprimer le document source : Oui                                                                                                    |                                                            |         |
| dans la chaine de traitement :                                                                                                    |                                                            |         |
| Copier les informations de classement sur tous<br>les documents générés par le découpage :<br>Non                                                                                                    |                                                            |         |
| Découper le document                                                                                                    |                                                            |         |
|                                                                                                    |                                                            |         |
| 6                                                                                                    | 6                                                          |         |
|                                                                                                    |                                                            |         |
| _()`                                                                                                    |                                                            | _ (     |
|                                                                                                    |                                                            | . 61    |
|                                                                                                    | 8                                                          |         |
|                                                                                                    | C -                                                        | 0       |
| ~~~~~~~~~~~~~~~~~~~~~~~~~~~~~~~~~~~~~~                                                                                                    |                                                            | NC      |
| Now we have a second second se |                                                            | freen 7 |
|                                                                                                    |                                                            | 5 C     |
|                                                                                                    |                                                            |         |

## ATTEFRAN C.2 Fusionner des documents

ATTEFRAN Pour regrouper des documents, choisissez les documents que vous souhaitez fusionner en cochant la case située au début de chaque ligne.

TEFRAN

| [-] | 5 | 1 | Type de document | Client            |
|-----|---|---|------------------|-------------------|
|     |   | 0 | Bon de livraison | Arhur             |
|     | B | 0 | Bon de livraison | Arhur             |
|     |   | 0 | Bon de livraison | Arhur             |
|     | B | 0 | Devis            | LE HOME DU VERGER |
|     | A | 0 | Bon de livraison | Arhur             |

Ensuite, accédez au menu déroulant situé au-dessus du tableau. Il affichera le nombre de documents sélectionnés et vous permettra d'effectuer une action. Parmi les options, sélectionnez "Copier/Fusionner".

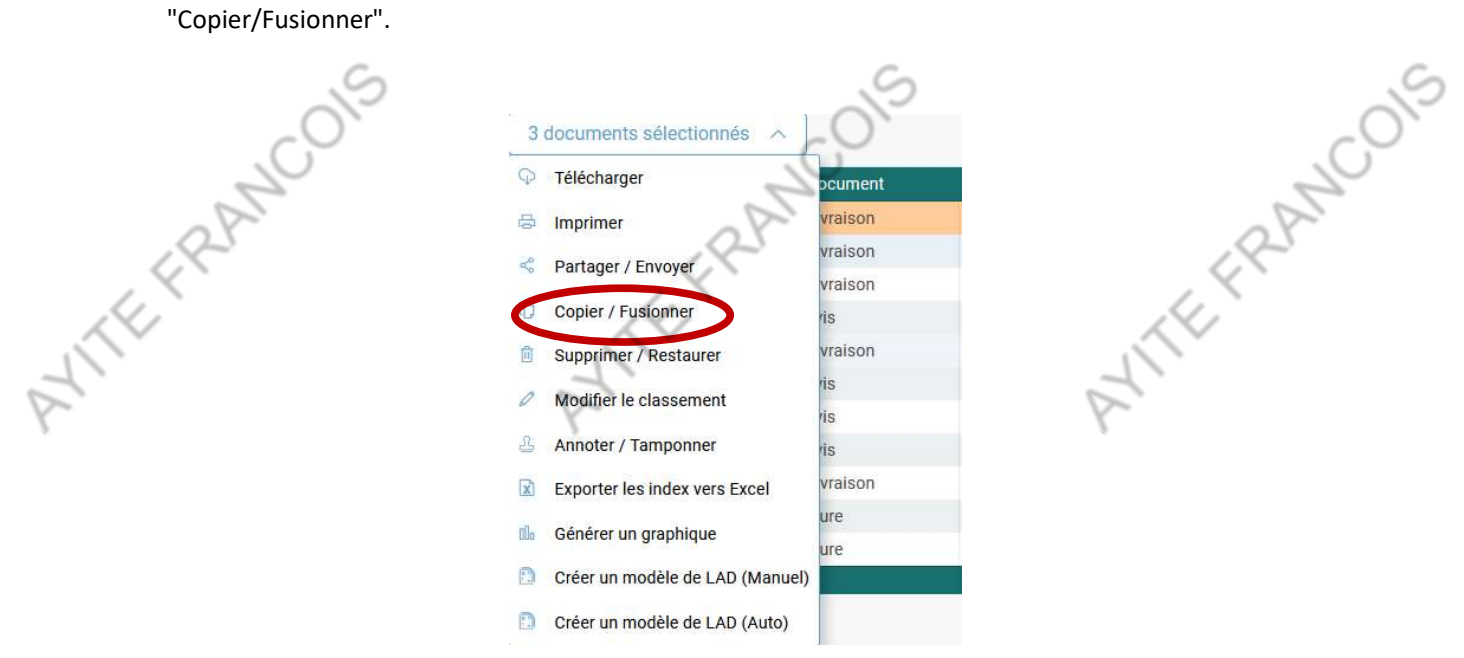

Après avoir initié l'action "Copier/Fusionner", une fenêtre s'ouvre pour configurer les paramètres de fusion des documents. À droite, vous verrez les documents sélectionnés sous forme de vignettes, avec des informations contextuelles lors du survol. Vous pouvez également réorganiser l'ordre de fusion en déplaçant une vignette avant ou après un autre document.

- FRANCOIS E ERANCOIS r ERANCOIS

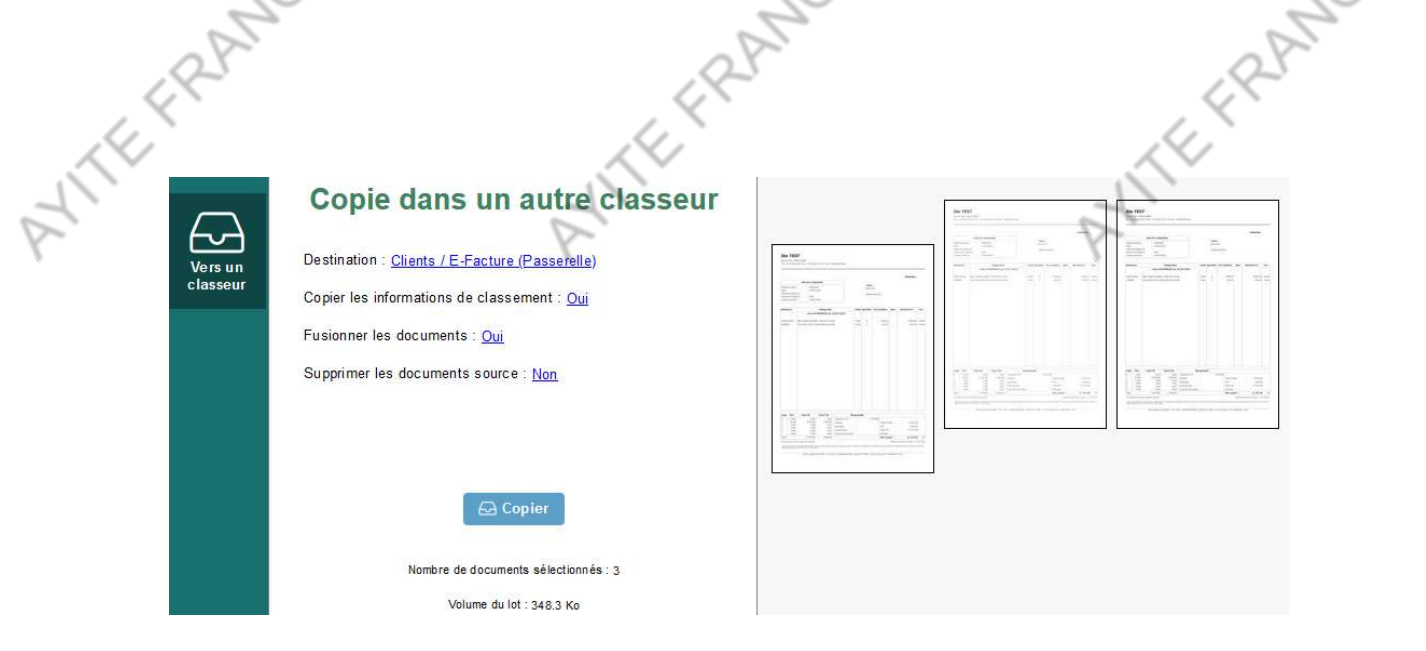

- Par défaut, les informations du plan de classement sont copiées pour le nouveau document créé par fusion, choisissez "Non," vous devrez réindexer le nouveau document.

- Vous pouvez également décider d'inclure ou non les notes et les tampons.
- Pour revenir à la configuration par défaut, cliquez sur l'icône "X" à droite.

2010015 - ZEENDOC conserve automatiquement les documents sources que vous avez sélectionnés. Pour modifier ce paramètre, cliquez sur "Non" en bleu pour le passer à "Oui". ANTEFRAN

|                     | Copie dans un autre classeur                                | ζ |
|---------------------|-------------------------------------------------------------|---|
| Vers un<br>classeur | Destination : <u>Clients / E-Facture (Passerelle)</u>       |   |
|                     | Fusionner les documente : <u>Qui</u>                        |   |
|                     | Supprimer les documents sourde Non<br>Notes / Tampons : Non |   |
|                     |                                                             |   |
|                     | 🕞 Copier                                                    |   |

Vous pouvez sauvegarder les paramètres pour une utilisation future. En bas de la fenêtre, appuyez

sur le bouton + Enregistrer ces paramètres pour la prochaine fois . Les paramètres ne sont pas définitifs et peuvent être modifiés à tout moment. Une fois que vous avez configuré vos paramètres, cliquez sur le bouton "Copier"

10 NCOIS r FRANCOIS - ERANCOIS

# ATTEFRAN

*C. Créer une RAD/LAD* Dur effectuer une RAD (Rec 2 Document), voc bis bo ATTEFRAN Pour effectuer une RAD (Reconnaissance Automatique de Document) ou LAD (Lecture Automatique de Document), vous devrez d'abord déposer au moins trois documents du même type, par exemple, trois bons de livraison, trois factures... Sélectionnez ces documents en cochant la case située au début de chaque ligne. Ensuite, ouvrez le menu déroulant situé au-dessus du tableau en suivant la flèche rouge indiquée.

| 3 d | ocume | nts sélectio | nnés 🗸           |
|-----|-------|--------------|------------------|
| A   | ū     | ą            | Type de document |
|     | B     | 0            | Bon de livraison |
|     |       | ٢            | Bon de livraison |
|     |       | 0            | Bon de livraison |

Parmi les options, sélectionnez "Créer un modèle LAD (Manuel)".

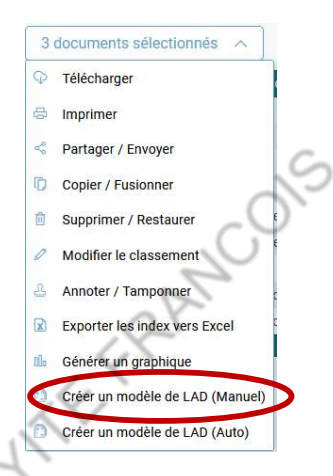

ANTEFRANCOIS TEFRANCOIS Après avoir cliqué sur "Créer un modèle", une fenêtre s'ouvre pour personnaliser le modèle RAD et LAD du type de document.

|                        |                                                     |          |                | Dáfini             | tion | manual       |       | d'una |     | dàla   | de    | 1.7 |                                                                   |  |
|------------------------|-----------------------------------------------------|----------|----------------|--------------------|------|--------------|-------|-------|-----|--------|-------|-----|-------------------------------------------------------------------|--|
|                        |                                                     |          |                | Defini             | uor  | manuel       | ie (  | a un  | 110 | uele   | e de  | LA  | AD .                                                              |  |
|                        | Mots permettant de reconr                           | aître le | documen        | t (RAD)            |      |              |       | 117   |     |        |       |     | Zones à lire une fois le document reconnu (LAD)                   |  |
| 🕇 Ajouter en 2         | zone RAD 🗍 🗊 Supprimer la zone RAD                  |          | Supprime       | er les zones Ri    | AD   | 🗊 Supprimer  | RAD N | юк    |     |        |       |     | 🕂 Ajouter en zone à lire (LAD) 🛛 🗊 Supprimer la zone à lire (LAD) |  |
|                        |                                                     |          |                |                    |      |              |       |       |     | Id Dog | PAD   |     |                                                                   |  |
| Ste TES                | ST                                                  |          |                |                    |      |              |       |       |     | 60     | 100%  | _   |                                                                   |  |
| Rue du Test 55         | 050 LABAS                                           |          |                |                    |      |              |       |       |     | 67     | 100%  | 57  |                                                                   |  |
| Tél : 01.30.56.5       | 55.40, Fax : 01.30.56.55.41, E-mail : toto@mail.com |          |                |                    |      |              |       |       |     |        | 10070 |     |                                                                   |  |
| 0 <del></del>          |                                                     |          |                |                    |      |              | -     |       | -10 | 49     | 100%  | 1   | 1                                                                 |  |
|                        |                                                     |          |                |                    |      | ORIGINAL     |       |       |     |        |       |     | > Suivant                                                         |  |
|                        | BON DE LIVRAISON                                    |          |                |                    |      |              |       |       |     |        |       |     |                                                                   |  |
| Référence pièce        | e : BL000202                                        |          | Arhu<br>Bp 61  | 110                |      |              |       |       |     |        |       |     |                                                                   |  |
| Date<br>Mode de réales | : 25/02/2016                                        |          |                |                    |      |              |       |       |     |        |       |     |                                                                   |  |
| Document Neel          | lé en : Euro                                        |          | 20090          | MALCIO             |      |              |       |       |     |        |       |     |                                                                   |  |
| A payer avant I        | le : 25/02/2016                                     |          |                |                    |      |              |       |       |     |        |       |     |                                                                   |  |
| Référence              | Désignation                                         | Unité    | Quantité       | Prix Unitaire      | Rem  | Montant H.T. | Tva   |       |     |        |       |     |                                                                   |  |
|                        | - devis N*DV000102 du 25/02/2016                    |          |                | and all the second |      |              |       |       |     |        |       |     |                                                                   |  |
|                        |                                                     |          |                |                    |      |              |       |       |     |        |       |     |                                                                   |  |
| 1402537618             | DELL Latitude E5500 : Intel Core 2 Duo              | Unité    | 8              | 1 056,67           |      | 8 453,36     | 20,00 |       |     |        |       |     |                                                                   |  |
| *******0               | Sance Hart a see Friendlin Edition Bunder           | Unice    | 1 <sup>1</sup> | 422,22             |      | 044,44       | 20,00 |       |     |        |       |     |                                                                   |  |
|                        |                                                     |          |                |                    |      |              |       |       |     |        |       |     |                                                                   |  |

Comme vous pouvez le constater, certains éléments sont déjà présélectionnés dans la RAD. Vous devrez supprimer les éléments variables tels que la référence du document, les informations du client, l'adresse, la date, les produits vendus/achetés, etc. Pour réaliser cette opération, sélectionnez la zone en question, puis appuyez sur le bouton "Supprimer les zones RAD" (flèche rouge).

ies. 11 MCOle FRANCOLE FRANCOIS t FRANCOIS 6 6

| A | PANT                                                                                                    |                                                | 1EFRANC                   |                     | 1EFRANC |
|---|----------------------------------------------------------------------------------------------------|------------------------------------------------|---------------------------|---------------------|---------|
| 1 |                                                                                                    | Mots permettant de reconna                     | itre le document (RAD)    | 117                 | 1       |
| 2 | + Ajouter en zone RAD                                                                                                    | 📋 Supprimer la zone RAD                        | 🗑 Supprimer les zones RAD | 💼 Supprimer RAD NOK | 8       |
|   | <b>Ste TEST</b><br>Rue du Test 55050 LABAS<br>Tél : 01.30.56.55.40, Fax : 01.3                                            | 10.56-55:41, E-mail : toto@mail.com            |                           | ORIGINAL            |         |
|   | BON DE L<br>Référence pièce : BL<br>Date : 25<br>Mode de rèplement :<br>Document libellé en : Eu<br>A payer avant le : 25 | LIVRATSON<br>L000202<br>5/02/2016<br>J/02/2016 | Bp 61110                  |                     |         |

La RAD est un processus visant à identifier un document, il est important que tous les champs VERTS soient des champs FIXES.

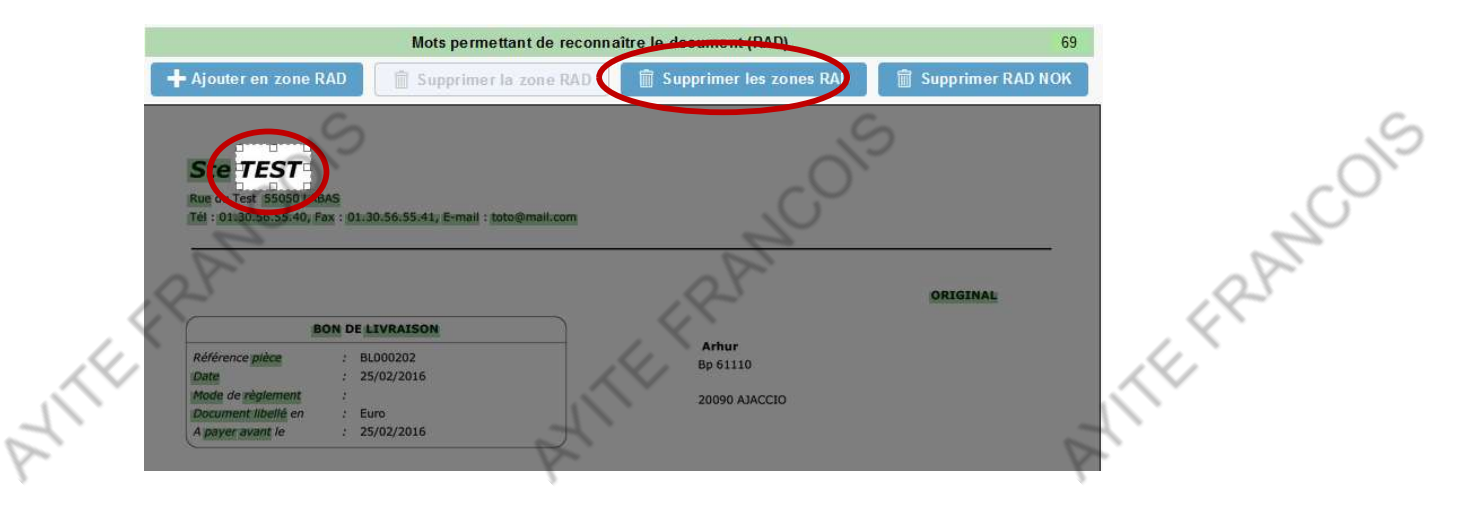

Une fois les éléments variables supprimés, vous pouvez procéder à **l'ajout de zones RAD**. **Sélectionnez la zone** que vous souhaitez ajouter, puis cliquez sur "**Ajouter en zone RAD**" (flèche rouge).

| 015  | 015 | 05  |
|------|-----|-----|
| ANO  | 12  | ANO |
| L.C. |     |     |

Une fois que vous avez terminé avec la RAD, passez à la LAD. Cela implique de sélectionner tous les éléments variables mentionnés précédemment, comme la référence du document, le client, l'adresse, etc., qui seront utilisés dans le tableau de résultats. Les informations comme les articles, numéros de série, quantités ne doivent pas être sélectionnés dans la LAD. Lorsque vous sélectionnez la zone, assurez-vous de choisir une zone suffisamment grande pour anticiper des informations plus longues dans les documents futurs, comme le nom du client, tout en veillant à ne pas déborder sur un autre mot, sinon le logiciel pourrait mal interpréter les données. Ensuite, appuyez sur "Ajouter en zone à lire (LAD)" (flèche rouge).

| More     RAD     1 (prech       000     RAD     RAD     1 (prech       65     100%     Bp 61       67     100%     Bp 61        | A Jouter en zon      DATE     DATE     A     A     A     A     A     A     A     A     A     A     A     A     A     A     A     A     A     A     A     A     A     A     A     A     A     A     A     A     A     A     A     A | ne a lire (LAU)                                                                                             | nr la zone à lire (LAD)<br>u mot RAD 4 (groche du mot<br>25/02/2016<br>25/02/2016<br>25/02/2016 | RAD 5 (proche du mot<br>QUO AVAILT)<br>25/02/2016<br>25/02/2016<br>25/02/2016<br>1    |
|----------------------------------------------------------------------------------------------------|----------------------------------------------------------------------------------------------------|----------------------------------------------------------------------------------------------------|-------------------------------------------------------------------------------------------------|---------------------------------------------------------------------------------------|
| Identification     RAD     1 (proch       0xx     RAD     RAD     RAD       60     100%     Bp 611       67     100%     Bp 611 | che du mot RAD 2 (proche<br>RECLE)<br>51110 20090 AJ<br>51110 20090 AJ<br>51110 20090 AJ                                                                                                    | du mot RAD<br>RAD 3 (proche du<br>RAD PICE)<br>MACCIO<br>LACCIO<br>BL00222<br>BL00222<br>BL00222<br>Sutvant | u mot RAD 4 (proche du mod RAD DUT)                                                             | AD 5 (proche du mot<br>RAD 5 (proche du mot<br>25/02/2016<br>25/02/2016<br>25/02/2016 |
| iquez sur                                                                                                    | > Suivant . V                                                                                                    | Accio BL002222                                                                                              | sur cette                                                                                       | 25/02/2016                                                                            |
| iquez sur                                                                                                    | ∑ Suivant . ∨                                                                                                    | /ous arriverez                                                                                              | sur cette                                                                                       | , co/S                                                                                |
| Valeur                                                                                                    |                                                                                                    |                                                                                                    |                                                                                                 | 7                                                                                     |
| ^                                                                                                    |                                                                                                    |                                                                                                    | FRAN                                                                                            |                                                                                       |
| ~                                                                                                    |                                                                                                    | R.                                                                                                    |                                                                                                 |                                                                                       |
|                                                                                                    |                                                                                                    | aer 🛛 👻                                                                                                    | eer v<br>modeltes                                                                               | ker ♥<br>modèles [<br>récolution                                                      |

Sur cette page, vous choisirez **les éléments d'identification du document**. Assurez-vous de sélectionner **une valeur fixe correspondant toujours au type de document pour le champ "Type de document"**. Par exemple, pour le champ "Client", vous sélectionnerez "**Valeur lue via la LAD**" et ensuite vous choisirez le nom du client. Vous ne devez pas modifier les champs des montants car ils sont automatiquement renseignés par le logiciel.

FRANCOIS E ERANCOIS FRANCOIS 6 6

| TEFRANC |                                                                                                    |                    | 24               |                               | 4  | EFRANC |
|---------|----------------------------------------------------------------------------------------------------|--------------------|------------------|-------------------------------|----|--------|
| 1       |                                                                                                    | 1                  | Choisir          |                               | 1  |        |
| 5.      |                                                                                                    | 8                  | Choisir.         |                               | 6. |        |
| Ψ.      | La construction de la construction de la construction de la construction de la construction de la construction | *                  | LAD_1            | (BP 61110)<br>(20090 A1ACCIO) |    |        |
|         | Choisir                                                                                                    | •                  | LAD 3            | (BL000202)                    |    |        |
|         | Choisir                                                                                                    |                    | LAD_4            | (25/02/2016)                  |    |        |
|         | Valeur fix                                                                                                    | е                  | LAD_5            | (25/02/2016)                  |    |        |
|         | Valeur lue                                                                                                    | via LAD            | LAD_6            | (Arhur)                       |    |        |
|         | Informations Générale                                                                                          | es                 |                  |                               |    |        |
|         | Type de document                                                                                               | Valeur fixe        | •                | Bon de livraison              | •  |        |
|         | Client                                                                                                    | Valeur lue via LAD | •                | LAD_6 (Arhur)                 | •  |        |
|         | Référence du document                                                                                          | Valeur lue via LAD | LAD_3 (BL000202) |                               | •  |        |
|         | Date du document                                                                                               | Valeur lue via LAD | •                | LAD_4 (25/02/2016)            | •  |        |
|         | Date d'échéance                                                                                                | Valeur lue via LAD | •                | LAD_5 (25/02/2016)            | •  |        |
|         | Montant HT                                                                                                    | Choisir            | V                |                               |    |        |
|         | Montant TVA                                                                                                    | Choisir            | •                |                               |    |        |
|         | Montant TTC                                                                                                    | Choisir            |                  |                               |    |        |

ANTEFRANCOIS Après avoir rempli tous les champs, appliquez ce classement aux documents qui ont servi de modèles en cochant la case appropriée. Ensuite, cliquez sur "Enregistrer" pour appliquer ce modèle de ANTEFRANC RAD/LAD à tous les futurs documents que vous déposerez sur ZEENDOC.

ANTERAN Appliquer ce classement sur les documents modèles 🗸

/ Enregistrer

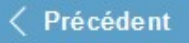

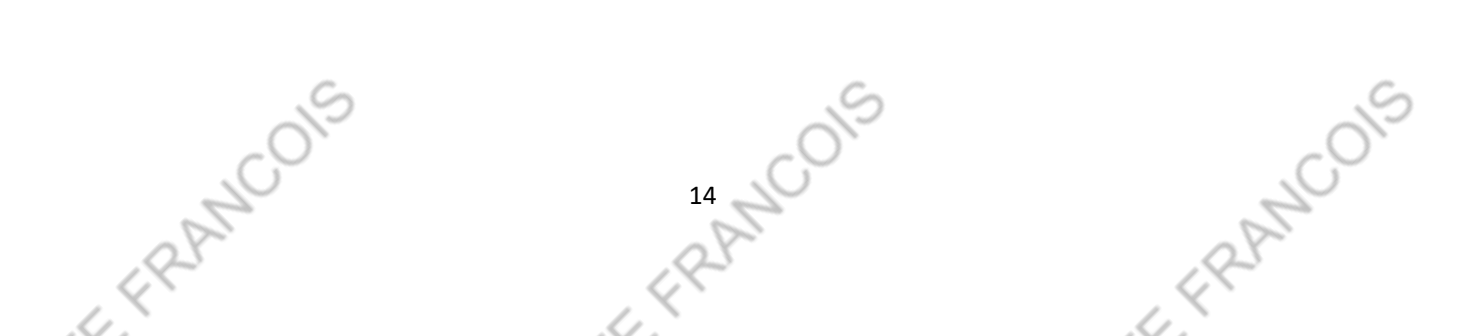

### EFRAN 2. <u>Recherche de document</u>

AVITEFRAN ATTEFRAN Si vous désirez trouver un document, vous avez la possibilité d'effectuer une recherche élémentaire selon les critères suivants :

- En vous basant sur une des informations lues sur le document (nom du client, type de document...).
- En recherchant un mot spécifique présent dans le document.
- En explorant les caractéristiques ou propriétés associées au document.

|                        |          |            | 1  |
|------------------------|----------|------------|----|
| Dans le classement du  | document | ^          |    |
|                        |          |            |    |
| Informations Générales |          | ~          |    |
| Type de document       |          | _          |    |
|                        |          | $\sim$     |    |
| Client                 |          | _          |    |
|                        |          |            |    |
| Référence du document  |          |            |    |
|                        |          |            |    |
| Date du document       |          |            |    |
| Du 🛗                   | Au       | 8          |    |
| Date d'échéance        |          |            |    |
| Du 🛅                   | Au       | <b>11</b>  |    |
| Montant HT             |          |            |    |
| De                     | À        |            |    |
| Montant TVA            |          |            |    |
| De                     | À        |            |    |
| Montant TTC            |          |            |    |
| De                     | Å        |            |    |
|                        |          | _          |    |
|                        |          |            | N. |
| Dans le contenu du do  | cument   | ^          | 1  |
| exte à rechercher      |          |            |    |
|                        |          |            | ~  |
|                        | 6        | <b>E</b> 1 |    |
| ans les propriétés du  | document | ~          |    |
|                        | - 5      |            |    |
| Date d'archivage       | 5        | -          |    |
| Du 🗆                   | AU       |            |    |
| Statut du document     | -        | _          |    |
| -/X                    |          | ~          |    |
|                        |          | _          | 1  |
| N B A                  | Q Rec    | hercher    |    |

YHTE FRANCOIS EFRANCOIS En cherchant un mot spécifique, vous pouvez trouver tous les documents contenant ce mot ou des mots similaires. Vous pouvez également prévisualiser le contexte de ces mots dans le document sans l'ouvrir en survolant l'icône correspondante (la loupe) dans la liste des résultats, ou en cliquant dessus brièvement.

| Dans le contenu du document | ~ |
|-----------------------------|---|
| Texte à rechercher          |   |
| Dell                        | ۲ |
|                             |   |

Le mot recherché sera mis en surbrillance.

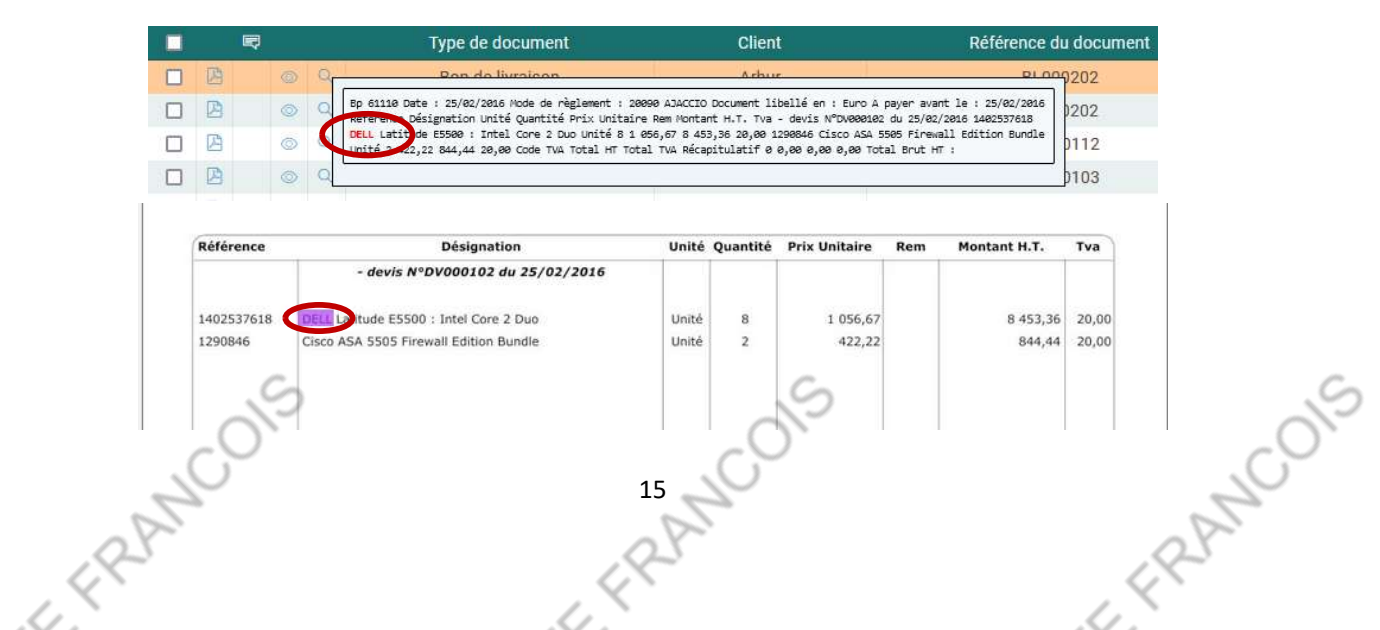

# 3. <u>Annotations et marquages sur les documents</u>

# **3. <u>Annotations</u>** A. Ajouter un tampon

Pour apposer **des tampons sur vos documents**, ouvrez le document à traiter, puis, à partir de la fenêtre de visualisation, cliquez sur le bouton "**Ajouter un tampon**" dans le panneau d'actions situé à droite.

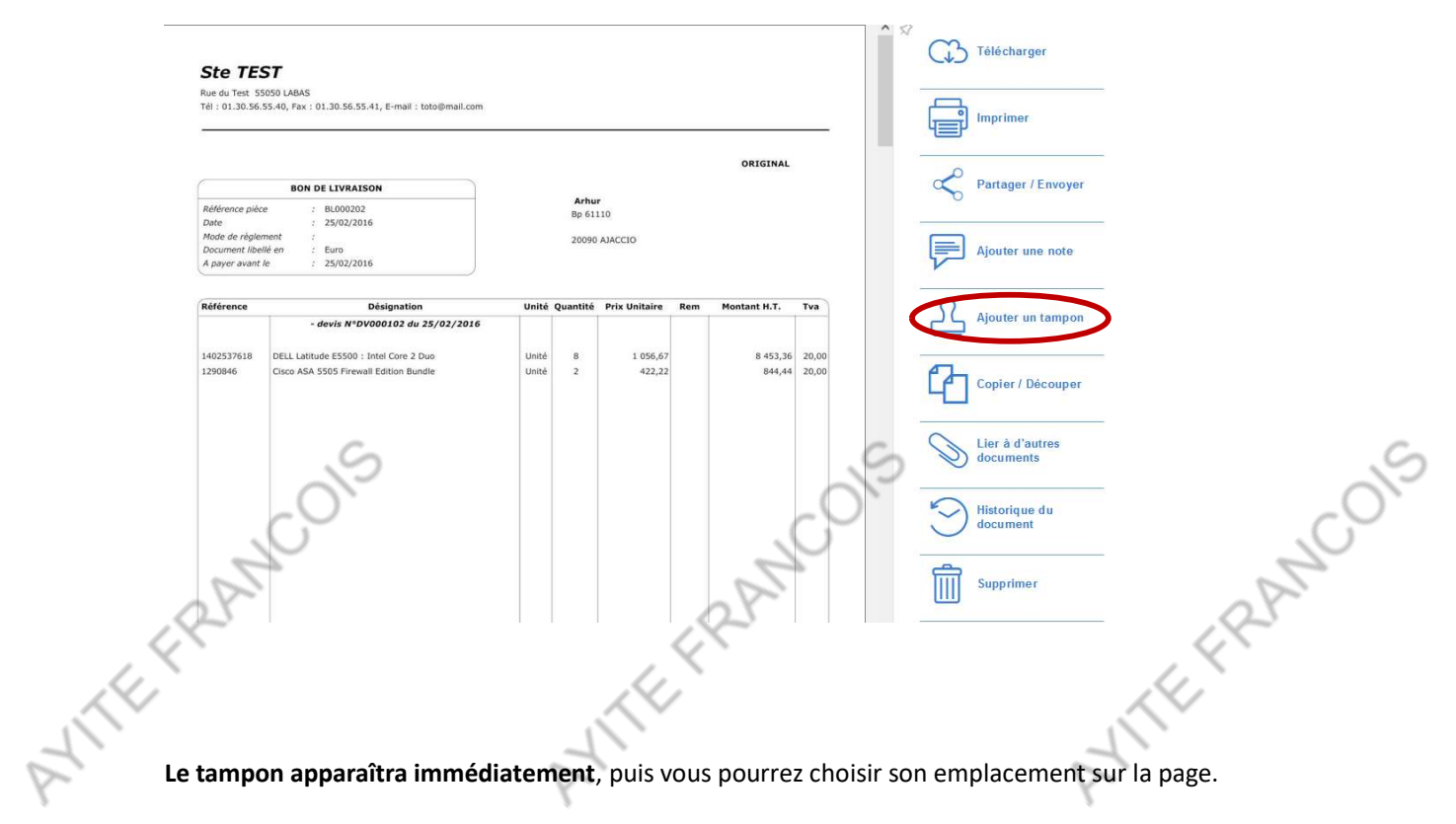

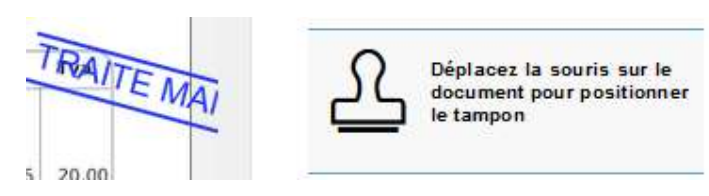

**En survolant le tampon**, le nom de la personne qui l'a apposé et l'heure d'apposition s'affichent. Pour **supprimer un tampon** existant, cliquez sur l'icône " <sup>(IIII)</sup>. Vous ne pouvez supprimer que les tampons que vous avez posés, pas ceux d'un autre utilisateur.

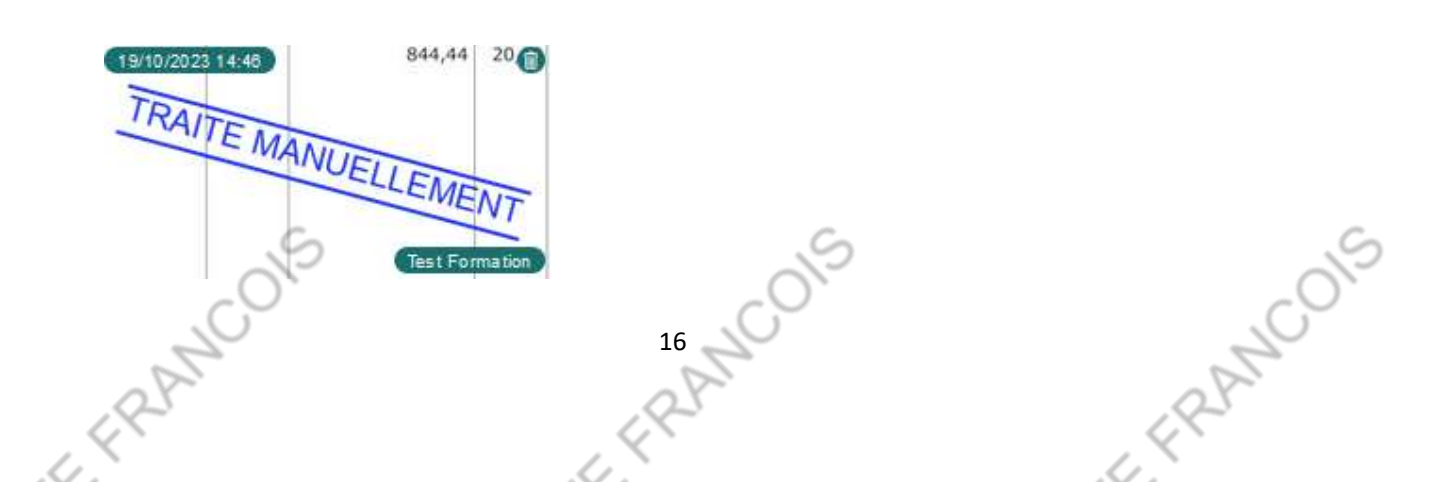

# AVITEFRAN

B. Ajouter une note Vous pouvez également ajouter une note en suivant le même processus, mais cette fois en cliquant sur "Ajouter une note". Le nom du déposeur et l'horodatage apparaissent aussi au survol de la note. La procédure de suppression est similaire à celle des tampons.

ANTEFRAN

|       | <b>Ste TEST</b><br>Rue du Test 55050 LABAS<br>Tél : 01.30.56.55.40, Fax : 01.30.56.55.41, E-mail : t                                                                                                    | ioto@mail.com                                                                                                    |                                                                                                    |                                                                                                    |
|-------|----------------------------------------------------------------------------------------------------|----------------------------------------------------------------------------------------------------|----------------------------------------------------------------------------------------------------|----------------------------------------------------------------------------------------------------|
|       | BON DE LIVRAISON           Référence pièce         :         BL000202           Date         :         25/02/2016           Mode de règlement         :         Zuro           Document libellé en         :         Euro           A payer avant le         :         25/02/2016 | Arhur<br>Bp 61110<br>20090 AJACCIO                                                                                                    | ORIGINAL                                                                                             | Ajouter une note                                                                                                    |
| ATTER | Référence         Désignation           - devis N°DV000102 du 1         -           1402537618         DELL Lattude ES500 : Intel Core 2 D           1290846         Cisco ASA 5505 Firewall Edition Bund                                                                         | Unité     Quantité     Prix Unitaire       25/02/2016     Unité     8     1 056,67       Duo     Unité     8     1 056,67       die     Unité     2     422,22 | Rem         Montant H.T.         Tva           B 453,36         20,00           844,44         20,00 | Ajouter un tampon         Copier / Découper         Copier / Découper         Lier à d'autres         documents         Historique du         document         Supprimer |
|       | Glia<br>doc<br>la r                                                                                                    | ssez la souris sur le<br>cument pour positionner<br>note                                                                                                    | 20/10/2023 16:39<br>Test formatio                                                                    | n<br>,                                                                                                    |

17 NCOIS - ERANCOIS - ERANCOIS

Test Formation #

ANTEFRAN FEFRAN IE FRAM Module 3 : Collaborer avec ZEENDOC

### 1. Partage de document

Pour partager un ou plusieurs documents, ouvrez le(s) document(s) à traiter, puis, à partir de la fenêtre de visualisation, cliquez sur le bouton "Partager/Envoyer" dans le panneau d'actions situé à droite.

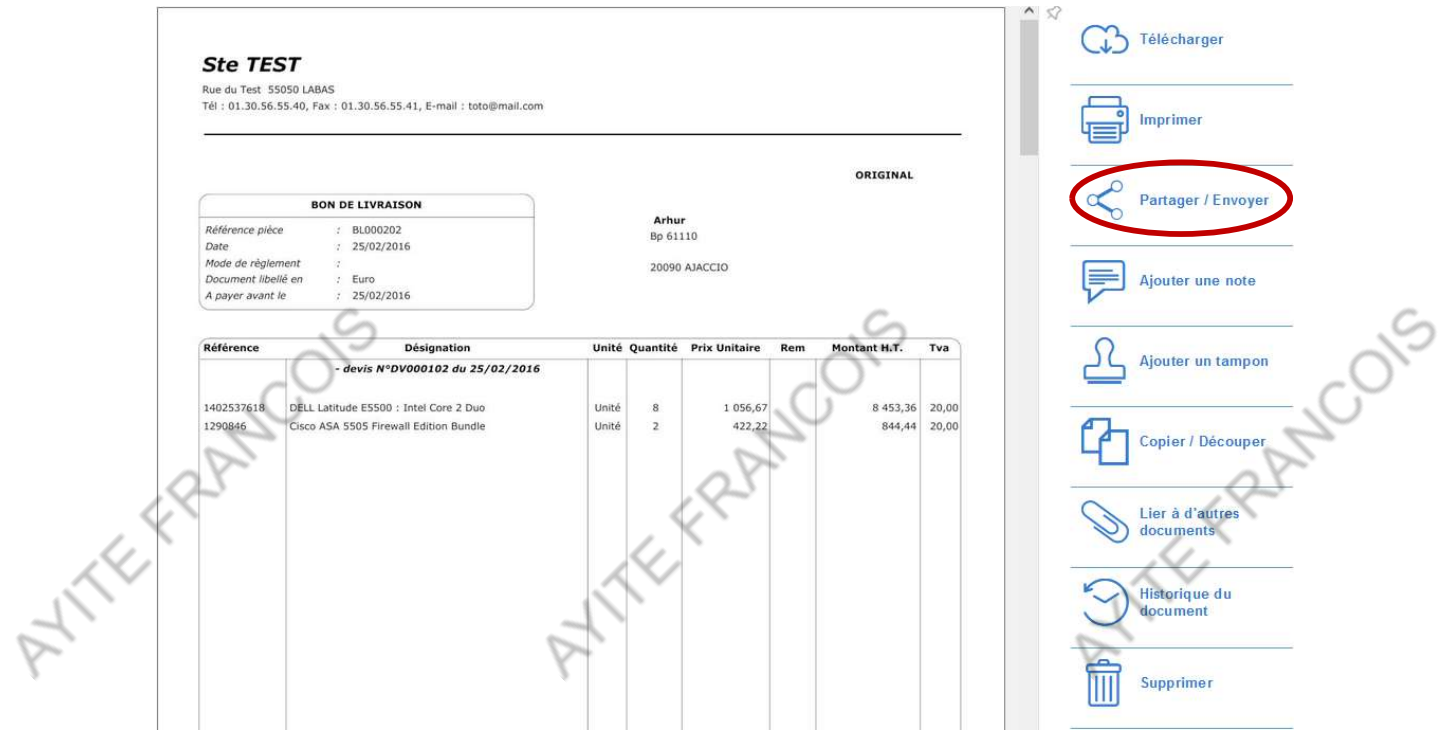

Une fenêtre s'ouvre, cliquez sur l'option "Partager".

- FRANK

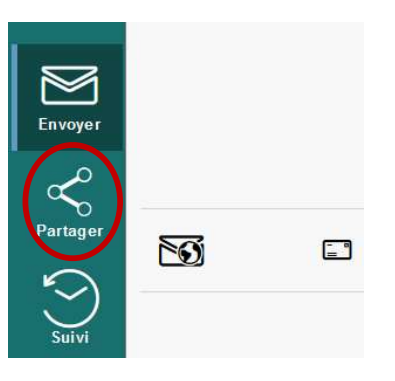

FERANCOIS Dans l'onglet "Partage", vous avez la possibilité de sélectionner plusieurs caractéristiques de partage 18 NCC du document :

TEFRAN - La version à diffuser : Choisissez entre "Version : PDF/A Zeendoc" (le format PDF généré par Zeendoc lors du dépôt du document) et "Version : Original" (le fichier original). Lorsque la version originale est sélectionnée, les options "Pages concernées", "Commentaires/Tampons" et "Étendre aux documents liés" ne sont pas actives. (Il est fortement recommandé de partager la version Zeendoc d'un document)

EFRAN

- Le nom : Ce nom est enregistré avec la date de fin de partage dans la liste des "Documents publiés" (dans l'administration de l'armoire).

- Notes / Tampons : Cette option permet de rendre visible ou non les commentaires et tampons existants sur les documents à partager.

| nvoyer  | Version à diffuser : <u>PDF Zeendoc</u> |    | ET.    | =<br> |
|---------|-----------------------------------------|----|--------|-------|
| م<br>م  | Durée de partage : <u>1 mois</u>        | 0  |        |       |
| artager | Nom : 📃 🗙                               |    |        |       |
| 0       | Pages concernées : <u>Toutes</u>        |    |        | I E   |
| Suivi   | Notes / Tampons : Non 🔻 🗙               |    | 1 page | 60,5  |
|         | X 🕒                                     | \$ |        |       |

Il y a encore deux caractéristiques essentielles, celles-ci permettent de gérer les autorisations d'accès au document :

La durée de partage : Vous spécifiez la période pendant laquelle le document sera partagé. Au-delà de cette durée, le document ne sera plus accessible ni téléchargeable par les personnes ayant reçu le lien.

La sélection des pages à partager : Vous avez le choix entre partager l'intégralité du document ou sélectionner des pages spécifiques (par exemple : 2-4 pour les pages de 2 à 4 incluses, ou 3 ;7 pour les pages 3 et 7, ou encore 2-4 ;7-9 pour les pages de 2 à 4 incluses et de 7 à 9 incluses).

### 2. Suivi des documents

6

Zeendoc offre une fonction de suivi des étapes de validation des documents. Par exemple, pour les emails, il propose un suivi des diffusions par e-mail qui inclut divers éléments :

- Facture(s) en cours d'envoi : Cette catégorie concerne les factures actuellement en cours d'acheminement via e-mail, c'est-à-dire celles qui sont en train d'être envoyées aux destinataires.
- Facture(s) envoyée(s) et non consultée(s) (-10 jours) : Cela fait référence aux factures qui ont été envoyées par e-mail, mais qui n'ont pas été consultées par les destinataires dans les 10 derniers jours. Cela peut indiquer que les destinataires n'ont pas encore ouvert ou consulté la facture.

FRANCOIS 19 COI FRANC 6 6

- Facture(s) envoyée(s) et non consultée(s) (+10 jours) : Cette catégorie concerne les factures envoyées par e-mail mais non consultées par les destinataires depuis plus de 10 jours. Cela peut être un indicateur de non-réception ou de non-lecture des factures.
  - **Facture(s) envoyée(s) (90 derniers jours)** : Il s'agit de toutes les factures qui ont été envoyées par e-mail au cours des 90 derniers jours, indépendamment de leur statut de consultation.
  - Facture(s) / Avoir(s) en erreur : Cette catégorie regroupe les factures ou avoirs qui ont rencontré des problèmes lors de l'envoi par e-mail, par exemple en raison d'erreurs techniques ou d'adresses de destinataire incorrectes.

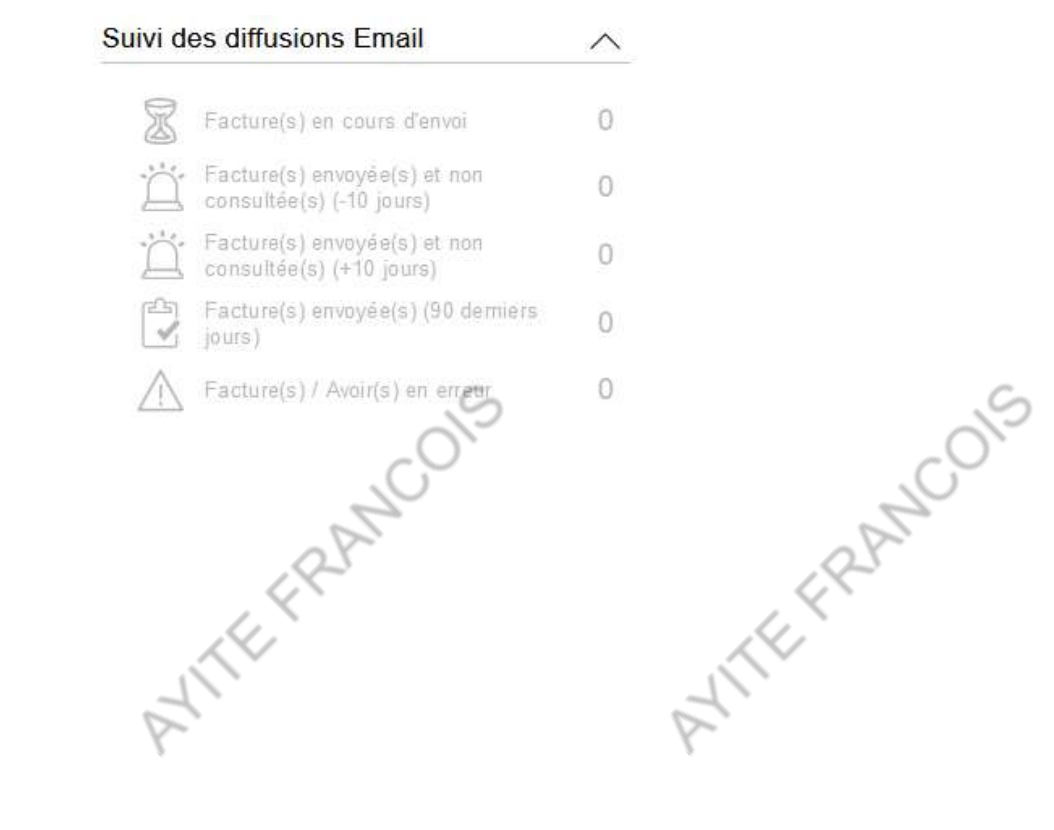

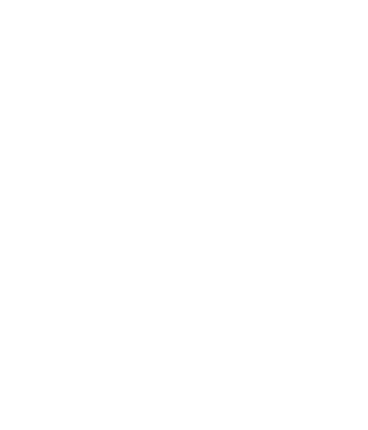

### TEFRAN (EFRAIN Module 4 : Historique du document

Vous pouvez retracer l'historique de votre document, vous permettant de voir toutes les personnes qui ont interagi avec le document. Ouvrez le document à traiter, puis, à partir de la fenêtre de visualisation, cliquez sur le bouton "Historique du document" dans le panneau d'actions situé à droite.

ANTEFRAN

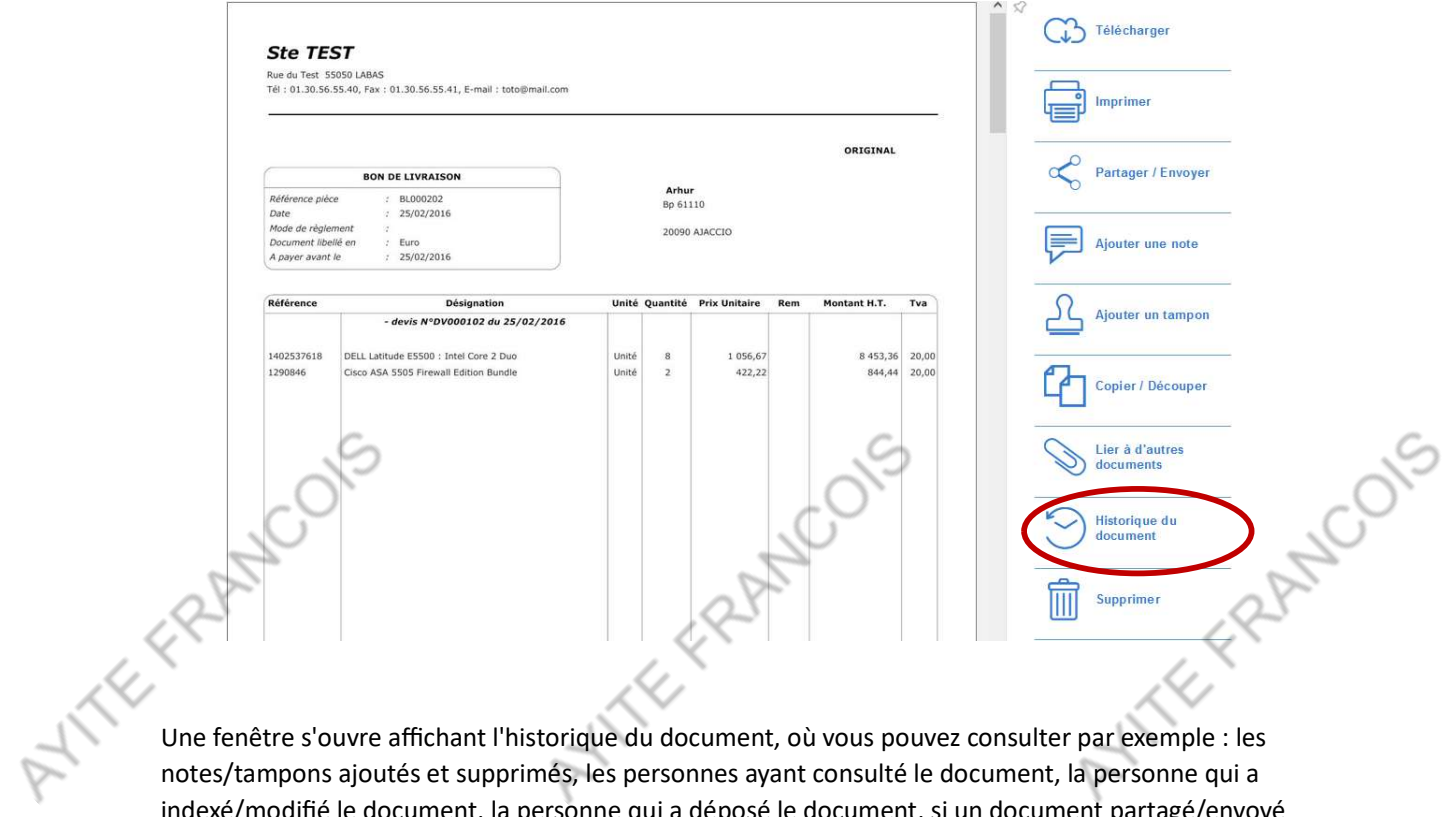

notes/tampons ajoutés et supprimés, les personnes ayant consulté le document, la personne qui a indexé/modifié le document, la personne qui a déposé le document, si un document partagé/envoyé a été consulté par son destinataire...

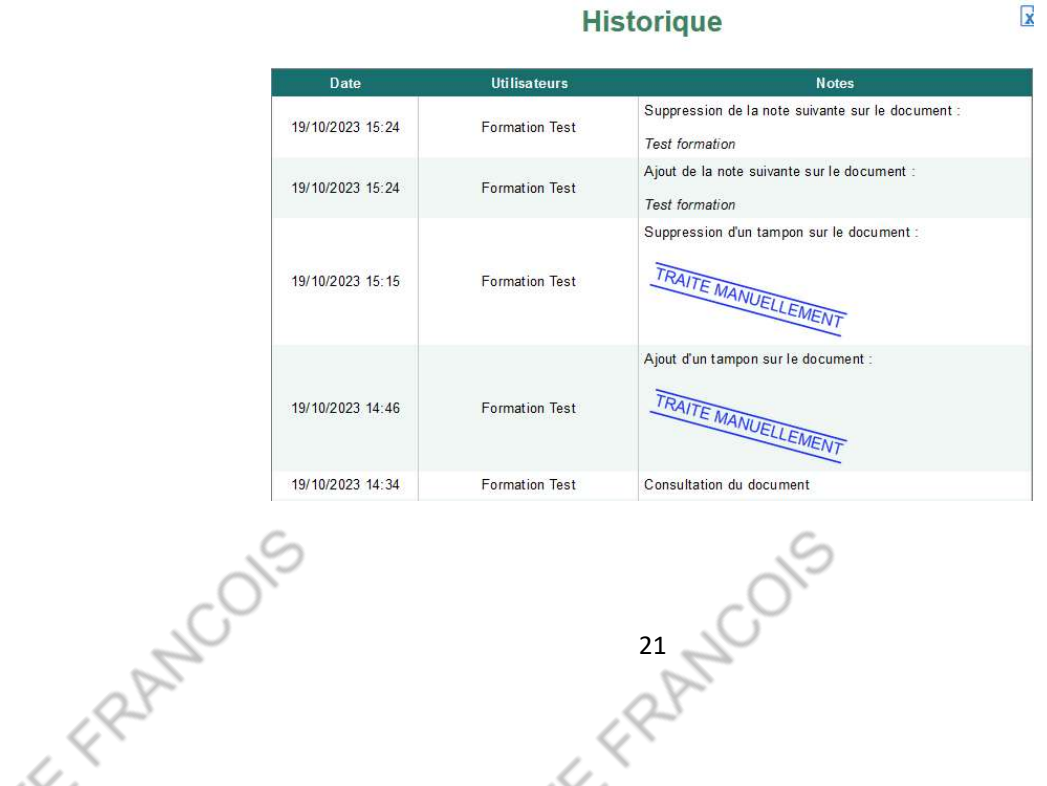

# - ERANCOIS

Module 5 : Gestion des droits utilisateurs

Vous pouvez ajuster les droits des utilisateurs en sélectionnant les droits que vous souhaitez attribuer. Pour accéder à la fenêtre de gestion des droits, cliquez sur **votre nom en haut à droite**, puis sélectionnez "**Administration**"

| Andromède                                                                                                    | MODELE ~                                                 |                                                                              | 🛓 Dépôt de document 💧 Test \vee                                                                                                    |  |  |  |  |
|----------------------------------------------------------------------------------------------------|----------------------------------------------------------|------------------------------------------------------------------------------|----------------------------------------------------------------------------------------------------|--|--|--|--|
| Simple Expert Arborescence Dans le classement du document                                                                         | Mon classeur     Documents à indexer                     | Mon classeur en chiffres                                                     | ① Le saviez-vous ?           Découpage par stabilo                                                                                                    |  |  |  |  |
| Coopenent Coopenent Coopenent Coopenent Coopenent Coopenent Coopenent Coopenent Coopenent Coopenent Coopenent Coopenent Coopenent |                                                          | O doc en cours de dépôt     Test     Evrifien connexaen : 15/11/2022/3 11:56 | Arendoc délient un brevet européen<br>pour le découper ar Stabio<br>de stabio dens nu cons us chaque<br>pour le stabio dens nu cons us chaque<br>pour le découper de stabio       Image: Construint<br>pour le stabio dens nu cons us chaque<br>pour le stabio dens nu cons us chaque<br>pour le stabio dens nu cons us chaque<br>pour le stabio dens nu cons us chaque<br>pour le stabio dens nu cons us chaque<br>pour le stabio dens nu cons us chaque<br>pour le stabio dens nu cons us chaque<br>pour le stabio dens nu cons us chaque<br>pour le stabio dens nu cons us chaque<br>pour le stabio dens nu cons us chaque<br>pour le stabio dens nu cons us cons nu cons us<br>pour le stabio dens nu cons us cons nu cons nu<br>pour le stabio dens nu cons us cons nu<br>pour le stabio dens nu cons us cons nu<br>pour le stabio dens nu<br>pour le stabio dens nu<br>pour |  |  |  |  |
| ype e socurren                                                                                                    | ments &                                                  | Test 🔨                                                                       |                                                                                                    |  |  |  |  |
|                                                                                                    |                                                          | Iministration                                                                | S                                                                                                    |  |  |  |  |
| CO.                                                                                                    | OC @ Pro                                                 | éférences                                                                    | CO.                                                                                                    |  |  |  |  |
| ant                                                                                                    | O De                                                     | connexion                                                                    | apt                                                                                                    |  |  |  |  |
| La fenêtre de ges                                                                                                    | tion s'ouvrira, affichant tous les                       | utilisateurs de l'armoire                                                    | . Pour <b>modifier les droits</b>                                                                                                    |  |  |  |  |
| d'une personne, d                                                                                                    | cliquez sur <b>l'icône " </b> <sup>2</sup> " à côté c    | de son nom.                                                                  | Alle                                                                                                    |  |  |  |  |
| v                                                                                                    | 용 뮬 약<br>Utilisateurs Listes Emails<br>déroulantes dépôt | 은 즷<br>de Tampons Journal Jo<br>système docu                                 | J<br>ournal<br>mentaire                                                                                                    |  |  |  |  |
| Utilisateurs et groupes                                                                                                    |                                                          |                                                                              |                                                                                                    |  |  |  |  |
|                                                                                                    | Nom                                                      | -<br>Mail                                                                    | X                                                                                                    |  |  |  |  |
|                                                                                                    |                                                          |                                                                              |                                                                                                    |  |  |  |  |
|                                                                                                    |                                                          | bompraggroupourum bom                                                        | ŵ                                                                                                    |  |  |  |  |
|                                                                                                    | 0 22 million                                             | ananwaroapeanan.com                                                          |                                                                                                    |  |  |  |  |
|                                                                                                    | 1 22 memor                                               | ularian egi o'a poariante om                                                 |                                                                                                    |  |  |  |  |
|                                                                                                    | / <u>22</u>                                              | 1.9                                                                          |                                                                                                    |  |  |  |  |
|                                                                                                    | 12                                                       |                                                                              |                                                                                                    |  |  |  |  |
|                                                                                                    |                                                          |                                                                              |                                                                                                    |  |  |  |  |
|                                                                                                    |                                                          |                                                                              |                                                                                                    |  |  |  |  |
|                                                                                                    |                                                          |                                                                              |                                                                                                    |  |  |  |  |

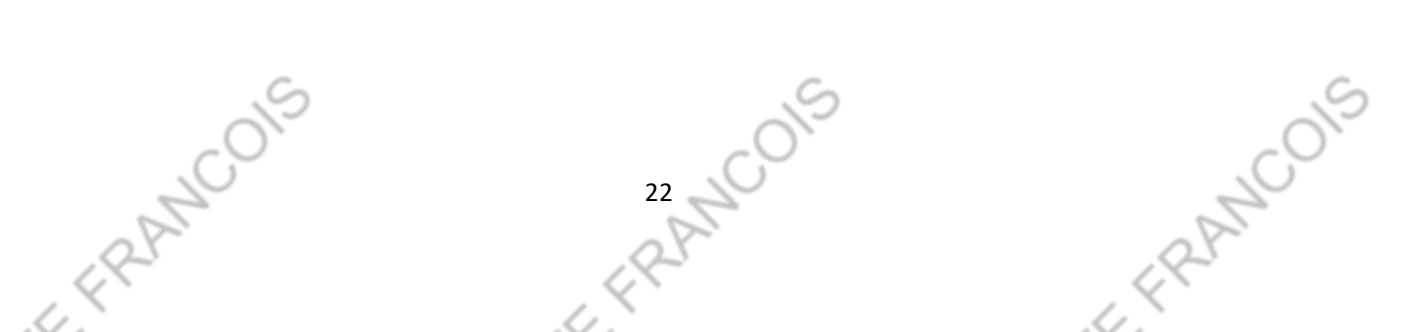

ATTEFRAN Différents droits sont disponibles :

11TE FRAM Recherche et consultation : la personne peut rechercher et consulter des documents.

TEFRAN

- Accès à l'original : la personne peut accéder aux documents initialement déposés sur \_ Zeendoc.
- Modification des index des documents : la personne peut ajuster les informations de classement.
- Suppression de documents : la personne a le droit de supprimer des documents.
- Dépôt de nouveaux documents : la personne peut déposer de nouveaux documents dans l'armoire.
- Administration du classeur : la personne peut modifier les droits des utilisateurs présents \_ dans l'armoire.

Au bas de la page, vous pourrez confirmer vos choix en cliquant sur "Valider" ou les annuler en sélectionnant "Annuler".

### Modification des droits de l'utilisateur

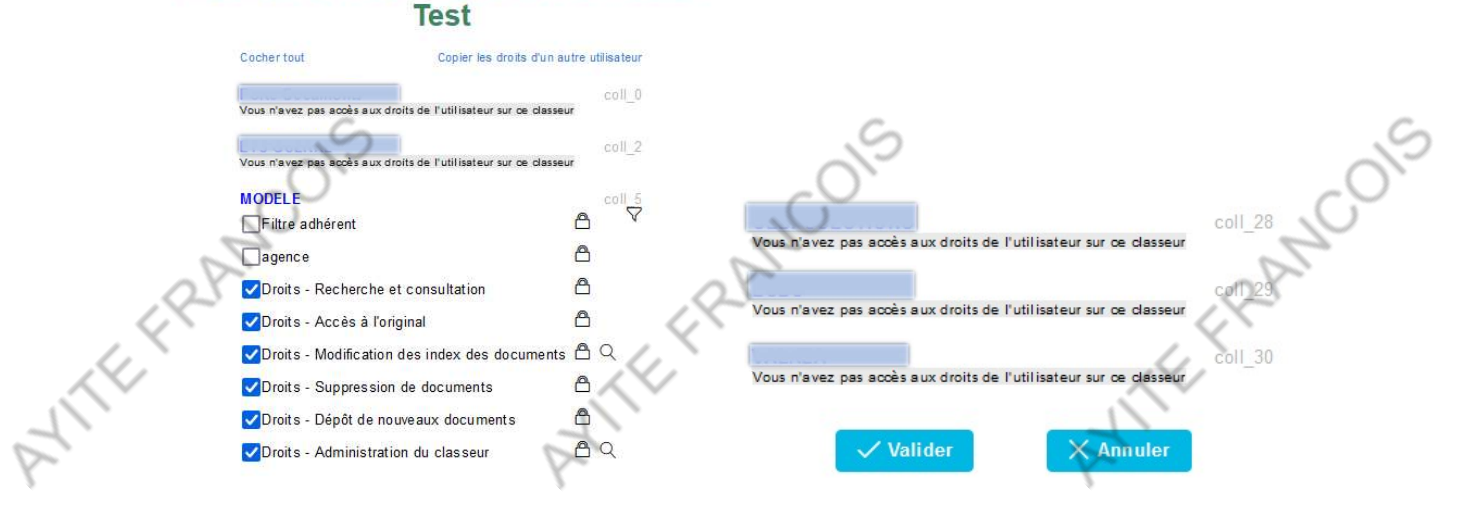

23 NCOIS r FRANCOIS r ERANCOIS ATTEFRAN FERRIN (EFRAIN Il est également possible de modifier les utilisateurs en cliquant sur l'icône " 2 " lorsqu'on est dans la fenêtre de gestion.

| 8<br>Utilisateurs | Listes<br>déroulantes | Es<br>Emails de<br>dépôt | 다. 문<br>Emails de Tampons<br>dépôt |      | ල<br>Journal<br>documentaire |
|-------------------|-----------------------|--------------------------|------------------------------------|------|------------------------------|
|                   | Uti                   | lisateurs                | et groupe:                         | 5    |                              |
| *).<br>2          | Nom                   | +                        |                                    | lail | ۲                            |
|                   |                       |                          |                                    |      |                              |
| 1 22              |                       |                          | ,                                  |      | Û                            |
| 0 22              |                       |                          |                                    |      | Û                            |
| 0 22              |                       |                          |                                    |      | Î                            |
| 0 22              |                       |                          |                                    |      | <b>D</b>                     |
| 1 28              |                       |                          |                                    |      | 俞                            |

Dans cette interface, vous avez la possibilité de :

ATTEFF

- \_

| ette interface, vous avez la possibilité de :                                                   |
|-------------------------------------------------------------------------------------------------|
| Modifier le nom, le prénom et l'adresse e-mail de l'utilisateur.                                |
| Réinitialiser le mot de passe : l'utilisateur devra créer un nouveau mot de passe lors de la    |
| prochaine connexion.                                                                            |
| Sélectionner si le compte est "Actif" : Cette option active ou désactive le compte utilisateur. |
| (La désactivation d'un compte ne supprime pas le compte)                                        |
| Modification d'un utilisateur                                                                   |
| Prénom :                                                                                        |
| Courriel : @faci.fr                                                                             |
| Mot de passe : Réinitialiser                                                                    |
| Actif : Oui                                                                                     |
| ✓ Valider X Annuler                                                                             |

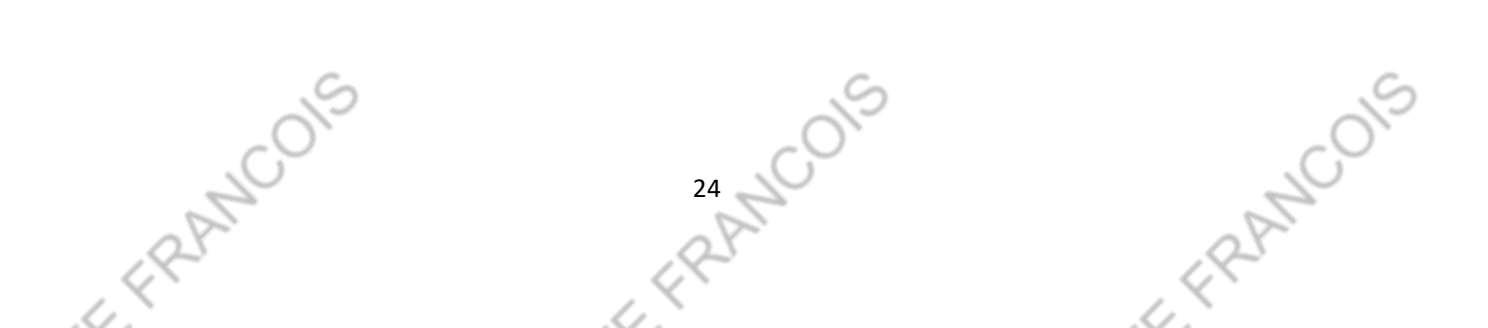

### ATTEFRAN EFRAN EFRAN Module 6 : Archivage des documents

Il vous est possible de télécharger un document. Ouvrez le document que vous souhaitez traiter, puis, depuis la fenêtre de visualisation, cliquez sur l'option "Télécharger" dans le panneau d'actions situé à droite.

|                   | <b>Ste TEST</b><br>Rue da Tett 55050 JABAS<br>Tél : 01.30.56.55.40, Fax : 01.30.56.55.41, E-mail : totoljimal.com                                  |                                                                                  |                                                 |        |                    |      |                                | Télécharge | Télécharger                  | -              |          |
|-------------------|----------------------------------------------------------------------------------------------------|----------------------------------------------------------------------------------|-------------------------------------------------|--------|--------------------|------|--------------------------------|------------|------------------------------|----------------|----------|
|                   | BON DE LIVRAISON<br>Réference pièce i BU00202<br>Date i 250/2016<br>Mode de règlement i<br>Decumet Ibellé en i Euro<br>A party avant et i 250/2016 |                                                                                  | ORIGINAL<br>Arthur<br>89 61110<br>20099 AJACCIO |        |                    |      | ORIGINAL                       |            | Partager / Envoyer           |                |          |
|                   | Référence                                                                                                    | Désignation<br>- devis N°DV000102 du 25/02/2016                                  | Unité Qi                                        | antité | Prix Unitaire      | Rem  | Montant H.T. Tva               |            | Ajouter un tampon            | _              |          |
|                   | 1402537618<br>1290846                                                                                                    | DELL Latitude ESS00 : Intel Core 2 Duo<br>Cisco ASA SS05 Firewall Edition Bundle | Unité<br>Unité                                  | 8<br>2 | 1 056,67<br>422,22 |      | 8 453,36 20,00<br>844,44 20,00 | Ć          | Copier / Découper            | -              |          |
|                   |                                                                                                    |                                                                                  |                                                 |        |                    |      |                                | C          | Lier à d'autres<br>documents |                |          |
|                   |                                                                                                    |                                                                                  |                                                 |        |                    |      |                                | K          | Historique du document       | -              |          |
| C                 | 2                                                                                                    |                                                                                  |                                                 |        |                    |      | 5                              | ĺ          | Supprimer                    |                | S        |
| Vous serez dirigé | vers la                                                                                                    | a fenêtre de "Téléo                                                              | harg                                            | en     | nent c             | lu ( | document",                     | où vo      | ous aurez le o               | choix entre la | <u> </u> |
| version PDF Zeen  | doc et                                                                                                    | la version origina                                                               | le.                                             |        |                    |      | $\mathcal{S}$                  |            |                              |                | 2        |
|                   |                                                                                                    | Tálá                                                                             | chara                                           | om     | ont du             | do   | cument                         |            |                              |                | P        |

version PDF Zeendoc et la version originale.

r FRANCOIC

| ATTER | Télécharger<br>Recevoir<br>par mail | Téléchar<br>Version Zeendoc PDF | rgement du document<br>Pages concernées : <u>Toutes</u><br>Étendre aux documents liés <u>Non</u><br>Notes / Tampons : <u>Non</u> | 25. |
|-------|-------------------------------------|---------------------------------|----------------------------------------------------------------------------------------------------|-----|
|       | Imprimer                            | Version originale PDF           | CO Télécharger                                                                                                    |     |

Il est possible de personnaliser les paramètres de téléchargement pour enregistrer uniquement certaines pages du document (par exemple : 2-4 pour les pages de 2 à 4 incluses, ou 3 ;7 pour les pages 3 et 7, ou encore 2-4 ;7-9 pour les pages de 2 à 4 incluses et de 7 à 9 incluses), télécharger les documents liés à ce document, et décider d'inclure ou non les notes et les tampons apposés. Une fois que vous avez configuré ces paramètres, cliquez sur le bouton " Co Télécharger " pour sauvegarder le document sur votre ordinateur. Le processus est similaire si vous préférez recevoir le document par e-mail.

ERANCOL

6

FRANCOIS

6.

# Module 7 : Utilisation avancée

### 1. Export vers excel

ATTEFRAN

Vous pouvez exporter les informations générales des documents vers Excel. Pour exporter vers Excel, sélectionnez les documents à exporter en cochant la case au début de chaque ligne.

| 2 documents sélectionnés 🗸 |   |   |                  |             |  |  |  |  |
|----------------------------|---|---|------------------|-------------|--|--|--|--|
| =                          | R |   | Type de document | Client      |  |  |  |  |
|                            | B | 0 | Facture          | SAS Ricci   |  |  |  |  |
| ✓                          | B | Ø | Devis            | Avenir coop |  |  |  |  |
|                            | B | 0 | Devis            | Apirex      |  |  |  |  |

Ensuite, accédez au menu déroulant situé au-dessus du tableau. Il affichera le nombre de documents sélectionnés et vous permettra d'effectuer une action. Parmi les options, sélectionnez "Exporter les index vers Excel".

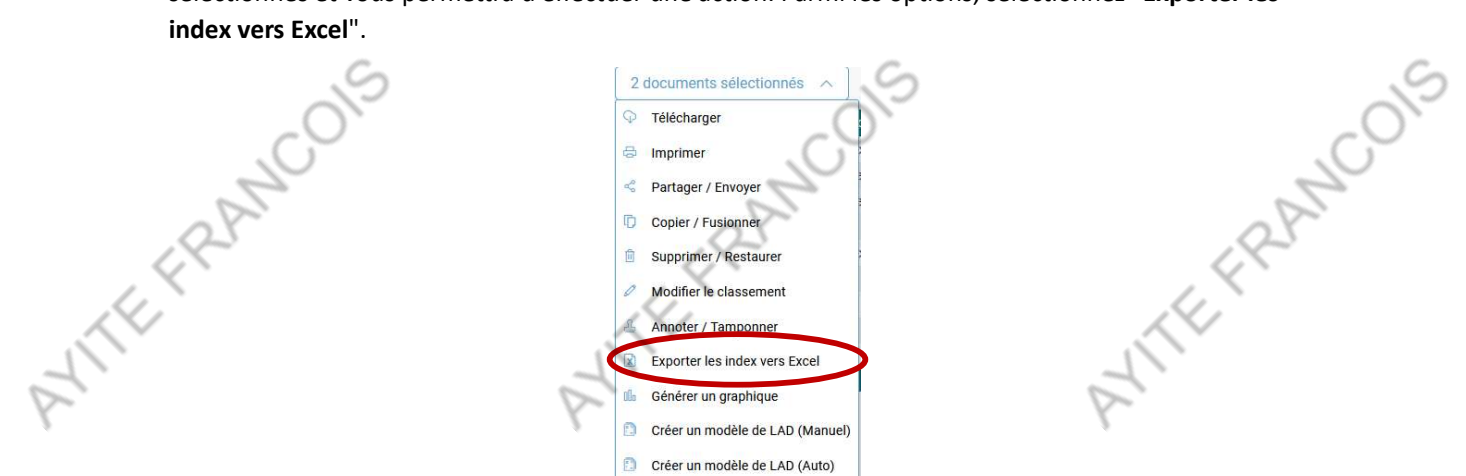

Une fenêtre s'ouvrira, vous permettant de choisir les informations et les propriétés à exporter vers Excel. Pour sélectionner plusieurs valeurs, maintenez la touche Ctrl enfoncée tout en cliquant sur les éléments à exporter. Une fois que vous avez terminé la sélection, cliquez sur "Exporter", et votre tableau Excel s'ouvrira.

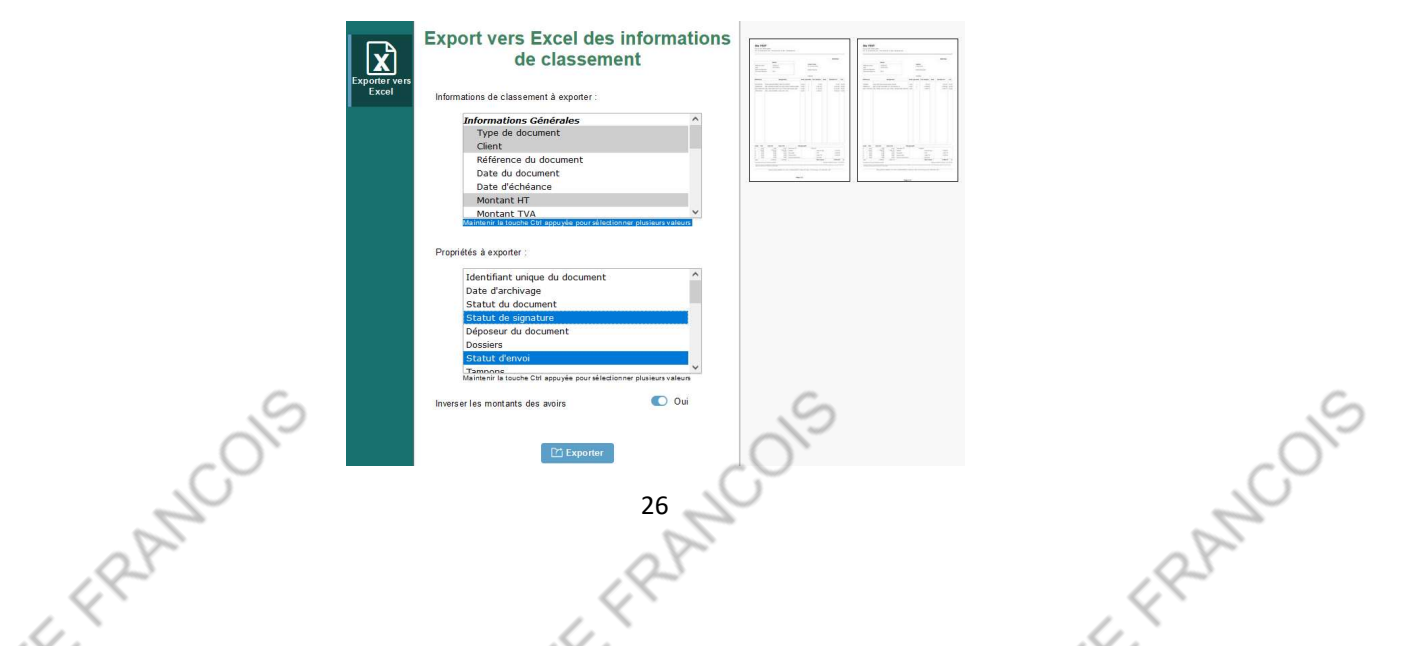

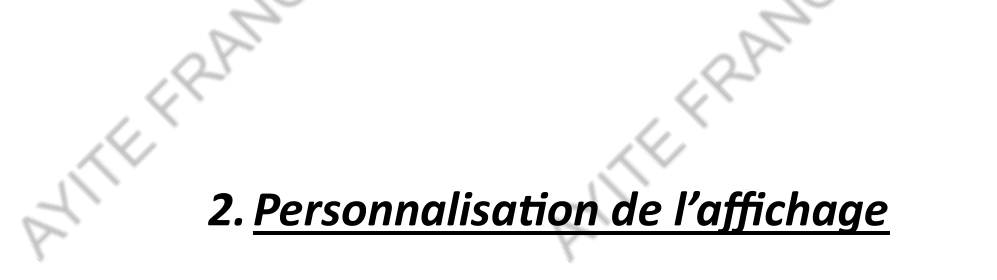

Pour personnaliser le tableau des résultats, il vous suffit de cliquer sur l'option "**Modifier le tableau de résultats**" situé en haut à droite du tableau.

ATTEFRAN

- ERANCOIS

| 0 document sélectionné 🗸 |  |   |                  |                   | 9 documents           |                  |                           |          |  |  |
|--------------------------|--|---|------------------|-------------------|-----------------------|------------------|---------------------------|----------|--|--|
|                          |  | Ş | Type de document | Client            | Référence du document | Date du document | Modifier le tableau de ré | sultats  |  |  |
|                          |  | 0 | Bon de livraison | Arhur             | BL000202              | 25/02/2016       | Moamer les enteres de l   | ecnerche |  |  |
|                          |  | ۲ | Devis            | LE HOME DU VERGER | DE22002709            | 06/12/2022       |                           | 1        |  |  |
|                          |  | 0 | Bon de livraison | Arhur             | BL000202              | 25/02/2016       | 25/02/2016                | 1        |  |  |
|                          |  | ٢ | Devis            | 19007             | DE23002227            | 28/02/2023       | 29/04/2023                | 1        |  |  |
|                          |  |   |                  |                   |                       |                  |                           |          |  |  |

Lorsque vous ouvrez cette interface, vous pouvez choisir **les colonnes à inclure ou à supprimer** en cliquant dessus, **ce qui vous permet de réorganiser le tableau des résultats selon vos préférences.** Vous pouvez simplement **saisir une colonne en la maintenant enfoncée et la faire glisser vers l'avant ou vers l'arrière pour réarranger l'ordre**. Une fois que vous avez terminé, **n'oubliez pas de sauvegarder et valider vos modifications**.

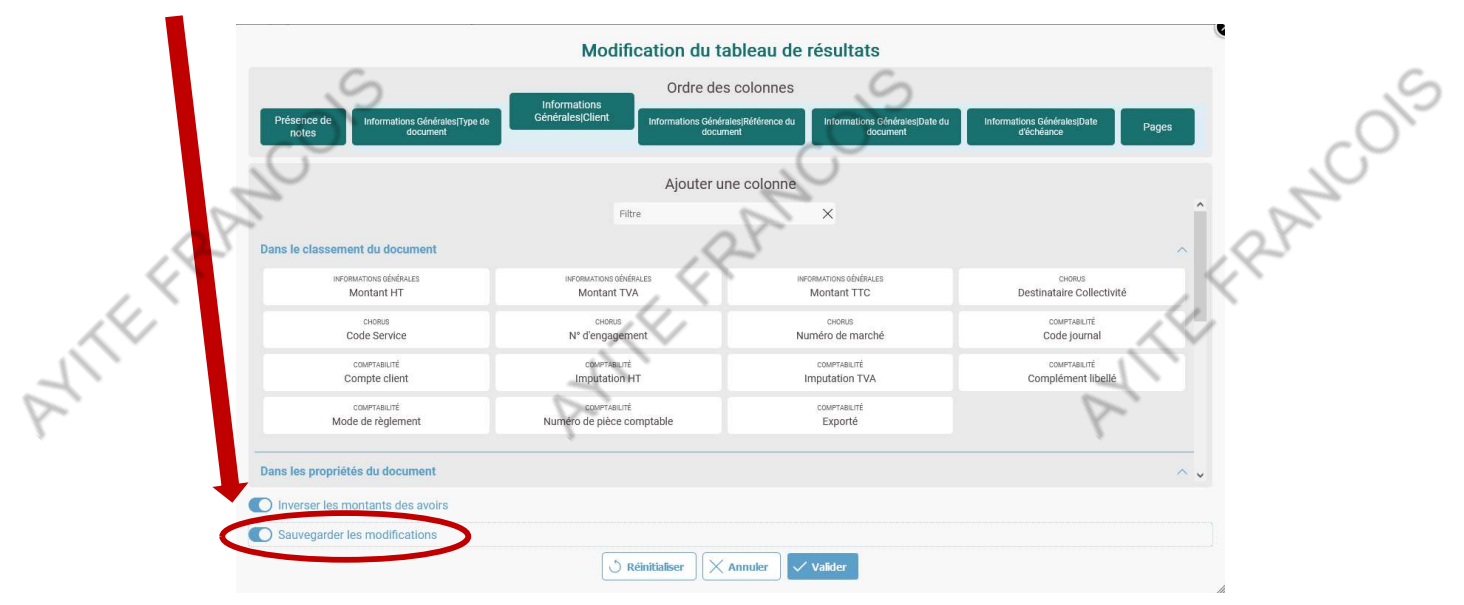

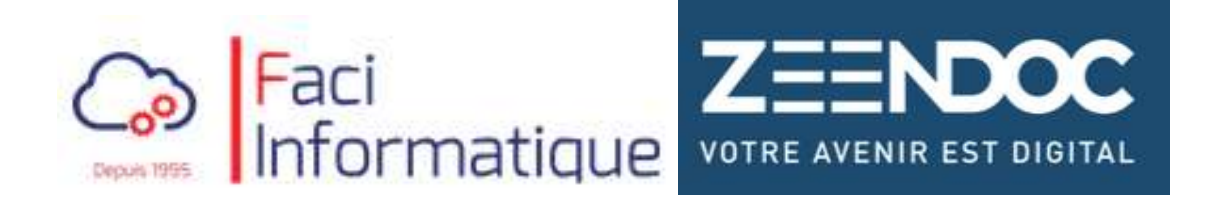

27 NCOIS

r FRANCOIS